# **USER'S MANUAL**

- VUT R 400 TN H EC A17
- VUT R 700 TN H EC A17
- VUT R 900 TN H EC A17
- VUT R 400 TN EH EC A17
- VUT R 700 TN EH EC A17
- VUT R 900 TN EH EC A17
- VUT R 400 TN H EC A18
- VUT R 700 TN H EC A18
- VUT R 900 TN H EC A18
- VUT R 400 TN EH EC A18
- VUT R 700 TN EH EC A18
- VUT R 900 TN EH EC A18

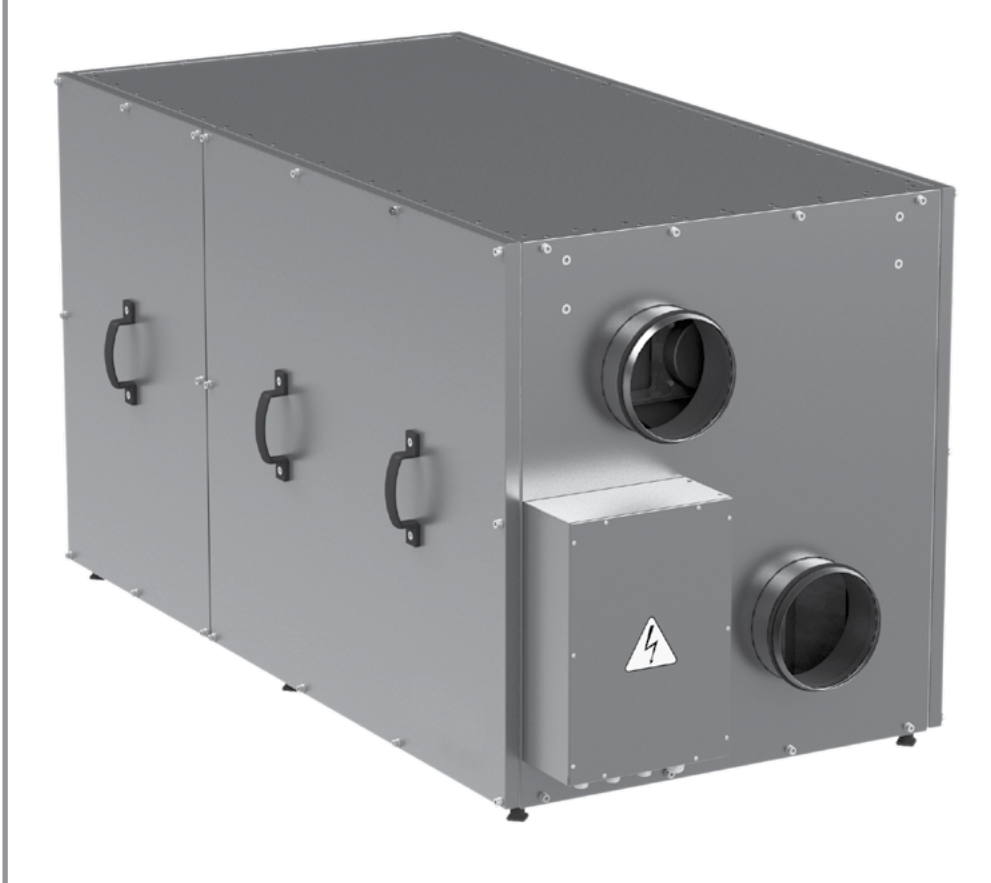

# Heat recovery air handling unit equipped with a heat pump

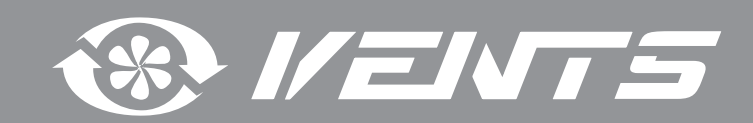

# CONTENTS

| Safety requirements                    | 3  |
|----------------------------------------|----|
| Introduction                           | 5  |
| Purpose                                | 5  |
| Delivery set                           | 5  |
| Designation key                        | 5  |
| Technical data                         | 6  |
| Unit design and operating logic        | 8  |
| Mounting and set-up                    | 10 |
| Connection to power mains              | 14 |
| Unit control                           | 15 |
| Technical maintenance                  | 26 |
| Troubleshooting                        | 27 |
| Storage and transportation regulations | 27 |
| Manufacturer's warranty                | 28 |
| Acceptance certificate                 | 29 |
| Seller information                     | 29 |
| Installation certificate               | 29 |
| Warranty card                          | 30 |

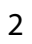

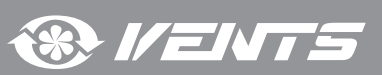

# SAFETY REQUIREMENTS

- Read the user's manual carefully prior to installing and operating the air handling unit (hereinafter referred to as «the unit»).
- Fulfil the user's manual requirements as well as the provisions of all the applicable local and national construction, electrical and technical norms and standards.
- The warnings contained in the user's manual must be considered most seriously since they contain vital personal safety information.
- Failure to follow the rules and safety precautions noted in this user's manual may result in an injury or unit damage.
- After a careful reading of the manual, keep it for the entire service life of the unit.
- While transferring the unit control the user's manual must be turned over to the receiving operator.

Symbol legend:

|           | WARNING! |
|-----------|----------|
| $\otimes$ | DO NOT!  |

| B    | Disconnect the unit from power mains prior to any installation or repair operations.                                                        | ╧   | The unit must be grounded!                                                                               |
|------|----------------------------------------------------------------------------------------------------|-----|----------------------------------------------------------------------------------------------------|
|      | Do not operate the unit outside the temperature<br>range stated in the user's manual as well as in<br>aggressive or explosive environments. | OFF | Do not use damaged equipment or cables when connecting the unit to power mains.                          |
|      | While installing the unit follow the safety regulations specific to the use of electric tools.                                              |     | Unpack the unit with care.                                                                               |
| Y Se | "Do not change the power cable length at your<br>own discretion. Do not bend the power cable.<br>Avoid damaging of the power cable."        |     | Do not position any heating devices or other<br>equipment in close proximity to the unit power<br>cable. |

#### UNIT MOUNTING SAFETY PRECAUTIONS

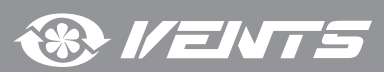

| Do not touch the unit controls with wet hands.<br>Do not carry out the maintenance operations<br>with wet hands.                                   |           | Do not wash the unit with water. Protect the electric parts of the unit against ingress of water.        |
|----------------------------------------------------------------------------------------------------|-----------|----------------------------------------------------------------------------------------------------|
| Use the unit only for its intended purpose.<br>Do not connect a clothes dryer or other similar<br>equipment to the unit or the ventilation system. |           | Do not put any water containers on the unit, i.e.<br>flower vases etc.                                   |
| Do not sit on the unit and avoid placing foreign objects on it.                                                                                    | ON<br>OFF | Disconnect the unit from power mains prior to any technical maintenance.                                 |
| Do not allow children to operate the unit.                                                                                                    |           | Do not damage the power cable while operating<br>the unit. Do not put any objects on the power<br>cable. |
| Do not store any explosive or highly flammable substances in close proximity to the unit.                                                          | X         | Do not open the unit during operation.                                                                   |
| When the unit generates unusual sounds, odour<br>or emits smoke disconnect it from power supply<br>and contact the Seller.                         |           | In case of continuous operation of the unit periodically check the security of mounting.                 |
| Do not block the air duct when the unit is switched on.                                                                                            |           | Do not let air flow from the unit be directed to the open flame devices or candles.                      |

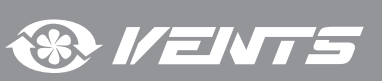

INTRODUCTION

This user's manual includes technical description, operation, installation and mounting guidelines, technical data for the VUT R TN (E)H EC heat recovery air handling unit, hereinafter referred to as «the unit».

#### **PURPOSE**

The unit is designed to ensure continuous mechanical air exchange in houses, offices, hotels, cafés, conference halls, and other utility and public spaces as well as to recover the heat energy contained in the air extracted from the premises to warm up the filtered stream of supply air. The unit is not intended for organizing ventilation in swimming pools, saunas, greenhouses, summer gardens, and other spaces with high humidity.

Due to the ability to save heating energy by means of energy recovery, the unit is an important element of energy-efficient premises. The unit is a component part and is not designed for stand-alone operation.

It is rated for continuous operation.

Transported air must not contain any flammable or explosive mixtures, evaporation of chemicals, sticky substances, fibrous materials, coarse dust, soot and oil particles or environments favourable for the formation of hazardous substances (toxic substances, dust, pathogenic germs).

Relative humidity of transported air must not exceed 80 % at an ambient temperature of +20 °C.

THE UNIT MAY NOT BE OPERATED BY CHILDREN OR PERSONS WITH REDUCED PHYSICAL, MENTAL OR SENSORY CAPACITIES, OR LACKING THE APPROPRIATE TRAINING. THE UNIT MUST BE INSTALLED AND CONNECTED ONLY BY PROPERLY QUALIFIED

PERSONNEL AFTER THE APPROPRIATE BRIEFING.

THE CHOICE OF UNIT INSTALLATION LOCATION MUST PREVENT UNAUTHORIZED ACCESS BY UNATTENDED CHILDREN.

#### **DELIVERY SET**

| Name          | Number |
|---------------|--------|
| Unit          | 1 item |
| Control panel | 1 item |
| User's manual | 1 item |
| Packing box   | 1 item |

#### **DESIGNATION KEY**

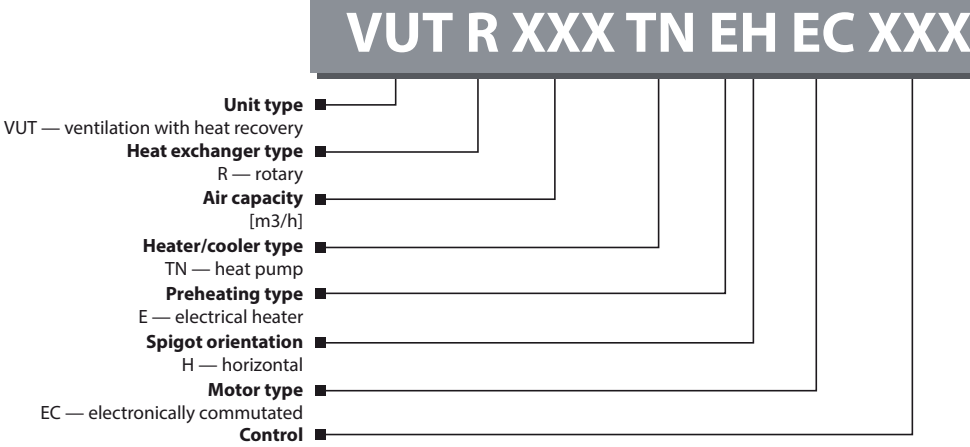

EC — electronically commutated

A17 — th-Tune control panel with an LCD display A18 — pGD1 control panel with an LCD display

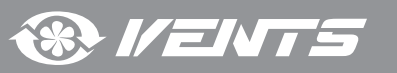

## **TECHNICAL DATA**

The unit is designed for indoor application with the ambient temperature ranging from +1 °C up to +40 °C and relative humidity up to 80 %. In order to prevent condensation on the internal walls of the units, it is necessary that the surface temperature of the casing is 2-3 °C higher than the dew point temperature of the transported air.

Hazardous parts access and water ingress protection rating:

IP 44 for the unit motors;

IP 22 for the assembled unit connected to the air ducts.

The unit design is constantly being improved, so some models can slightly differ from those ones described in this manual.

| TECHNICAL DATA                                                                      |                                   |                |                   |                   |                    |                    |                    |
|-------------------------------------------------------------------------------------|-----------------------------------|----------------|-------------------|-------------------|--------------------|--------------------|--------------------|
| Model                                                                               |                                   |                | VUT R 700 TN H EC | VUT R 900 TN H EC | VUT R 400 TN EH EC | VUT R 700 TN EH EC | VUT R 900 TN EH EC |
|                                                                                     | Unit technical                    | data           |                   |                   |                    |                    |                    |
| Max. air capacity range [m3/h]                                                      |                                   | 520            | 830               | 955               | 520                | 830                | 955                |
| Transported air temperature [°C]                                                    |                                   | fron           | n -10 up to       | +40               | from               | n -25 up to        | +40                |
| Heat recovery efficiency of the rotary                                              | / heat exchanger [%]              |                |                   | unti              | ll 85              |                    |                    |
| Sound pressure level at 3 m distance                                                | [dB(A)]                           | 45             | 52                | 58                | 45                 | 52                 | 58                 |
| Casing material                                                                     |                                   |                | High              | n-strength g      | galvanized         | steel              |                    |
| Coating                                                                             |                                   |                |                   | Alu               | zinc               |                    |                    |
| Weight [kg]                                                                         |                                   | 150            | 160               | 165               | 150                | 160                | 165                |
| Connected air duct diameter [mm]                                                    |                                   | Ø 160          | Ø 250             | Ø 250             | Ø 160              | Ø 250              | Ø 250              |
| Heat exchanger type                                                                 |                                   | Rotary         |                   |                   |                    |                    |                    |
| Heat exchanger material                                                             |                                   | Aluminium      |                   |                   |                    |                    |                    |
| Filtor                                                                              | Extract                           | G4             |                   |                   |                    |                    |                    |
|                                                                                     | Intake                            | G4 (F7*)       |                   |                   |                    |                    |                    |
| Unit electric paran                                                                 |                                   |                |                   |                   |                    |                    |                    |
| Unit voltage [V / 50 Hz]                                                            |                                   |                |                   | 1~2               | 230                |                    |                    |
| Maximum power in Heat Recovery mode [kW]                                            |                                   | 0,31           | 0,36              | 0,46              | 0,31               | 0,36               | 0,46               |
| Maximum power in Heat Recovery + Heat Pump mode [kW]                                |                                   | 0,75           | 0,94              | 1,20              | 0,75               | 0,94               | 1,20               |
| Maximum power in Heat Recovery +                                                    | Heat Pump + Preheating mode [ kW] | -              | -                 | -                 | 2,15               | 3,74               | 4,0                |
| Maximum unit current [A]                                                            |                                   | 4,6            | 5,7               | 6,7               | 10,9               | 18,5               | 19,4               |
| Air-bandling unit operay officiency                                                 | in Heating mode (COP)             | 6,0            | 6,5               | 6,5               | 6,0                | 6,5                | 6,5                |
|                                                                                     | in Cooling mode (ERR)             | 4,0            | 4,15              | 4,25              | 4,0                | 4,15               | 4,25               |
|                                                                                     | Heat pump specif                  | ications       |                   |                   |                    |                    |                    |
| Refrigerant type                                                                    |                                   |                |                   | R41               | 0A                 |                    |                    |
| Refrigerant weigh [kg]                                                              |                                   | 0,8            | 1,0               | 2,0               | 0,8                | 1,0                | 2,0                |
| Thermal performance in the Heating mode [kW]<br>at $t_0 = +7$ °C; $t_k = +45$ °C    |                                   | 1,56           | 2,60              | 3,25              | 1,56               | 2,60               | 3,25               |
| Refrigerating capacity in the Cooling mode [kW]<br>at $t_0 = +7$ °C; $t_k = +45$ °C |                                   | 1,20           | 2,0               | 2,50              | 1,20               | 2,0                | 2,50               |
| Compressor type                                                                     |                                   | Sealed, rotary |                   |                   |                    |                    |                    |
| Setpoint temperature range in Cooling/Heating modes [°C]                            |                                   |                |                   | +16.              | +30                |                    |                    |
|                                                                                     |                                   |                |                   |                   |                    |                    |                    |

 $t_{o}$  — refrigerant boiling point.

 $t_{\mu}$  — dew-point temperature.

\* — option.

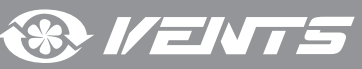

#### OVERALL DIMENSIONS OF THE UNIT, MM VUT R 400 TN (E)H EC

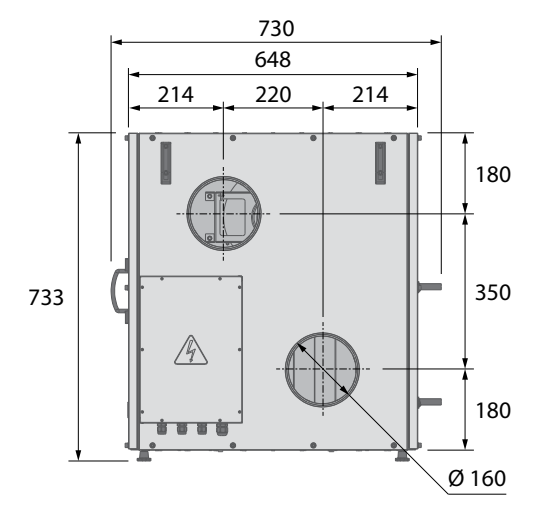

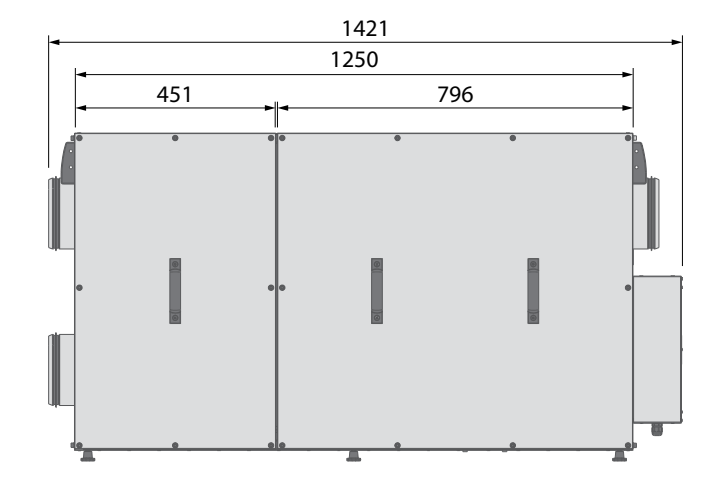

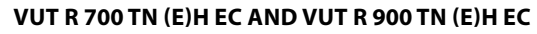

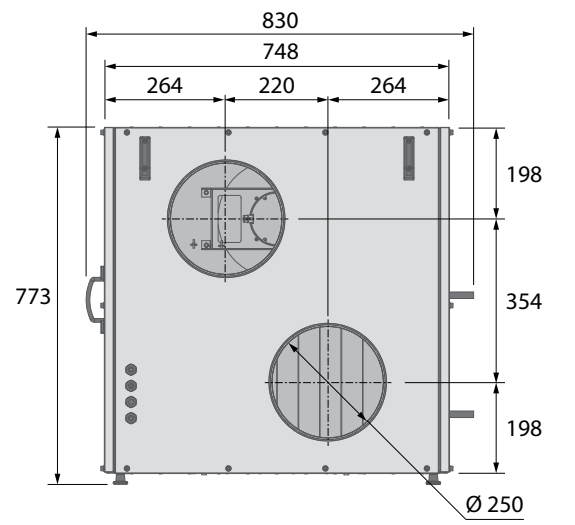

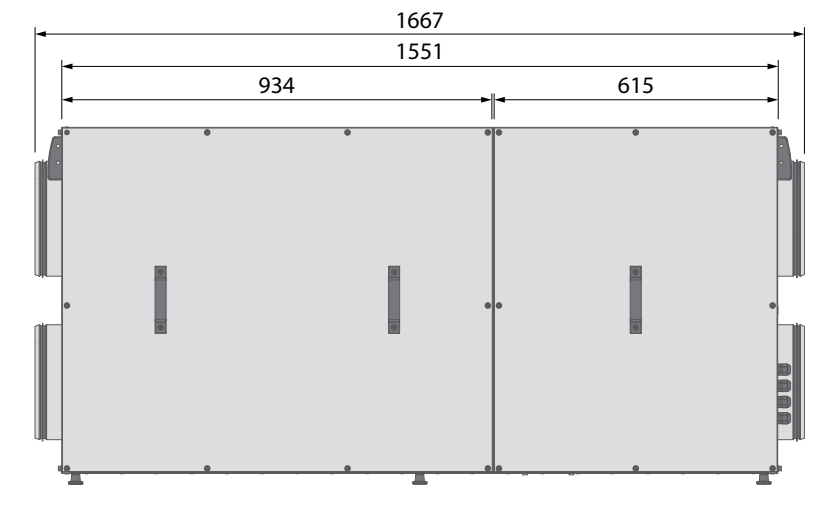

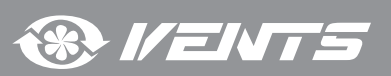

### UNIT DESIGN AND OPERATING LOGIC

#### The unit has the following operating logic:

Warm stale extract air from the room flows to the unit, where it is filtered by the supply filter. Then the air is moved through the rotary heat exchanger, then through the condenser/evaporator of the heat pump and is exhausted outside with the exhaust fan. Fresh air from outside flows into the unit, where it is cleaned in the intake filter. Then the air flows through the electric heater, which is used for air preheat in the cold season. Then the air flows through the rotary heat exchanger to the condenser/evaporator of the heat pump and is moved to the room with the supply fan.

Heat energy of warm extract air is transferred to clean intake fresh air from outside and warms it up in the rotary heat exchanger. Heat recovery minimizes thermal energy losses and space heating expenses in cold seasons.

Energy produced by the heat pump intensifies the heat recovery effect. The fresh intake air is heated or cooled by the heat exchanger and then by the heat pump. When the heat pump and the rotary heat exchanger work simultaneously the energy released to the energy consumed ratio is 1:8, which means that each kilowatt of electricity generates up to 8 kW of heat output.

The energy is first recovered in the heat exchanger and then the fresh air supplied into the serviced space is additionally heated or cooled by the heat pump.

#### Heat pump operation in the Heating mode.

The heat pump operates according to the reverse Carnot cycle. Ensuring the transfer of heat from a low-grade source (exhaust stale air from the serviced spaces) to the high-grade one (hot supply air downstream of the heat exchanger supplied into the serviced spaces) the heat pump itself produces no thermal energy. In other words the stale air is removed by the extract fan from the spaces, passes through the filter and the heat exchanger and is then directed into the heat pump evaporator. While passing through the evaporator the indoor air releases a certain part of its thermal energy which is transferred by the heat pump to the condenser heat recovery unit built into the supply air section. Fresh air is delivered by the supply fan, passes the filter and the heat exchanger and is then directed into the heat pump to the thermal energy accumulated in the heat pump condenser unit. While passing through the condenser the supply air stream is warmed up by the thermal energy accumulated in the heat pump evaporator.

#### Heat pump operation in the Cooling mode.

The switching between operation modes (heating/cooling) is ensured by the four-way valve which alters the refrigerant flow therefore changing the heat exchanger operation mode: the heat-recovery unit in the exhaust section assumes the condenser function whereas the one in the supply section handles the evaporation. The warm fresh air from outdoors is delivered by the supply fan, passes through the filter, loses some of its thermal energy in the rotary heat exchanger and then enters the heat pump evaporator where it is finally cooled to the pre-set temperature. The heat pump then transfers the thermal energy extracted from the supply air during the cooling process to the condenser unit. The thermal energy accumulated in the condenser is transferred to the environment by means of the exhaust fan air supply.

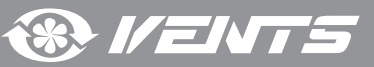

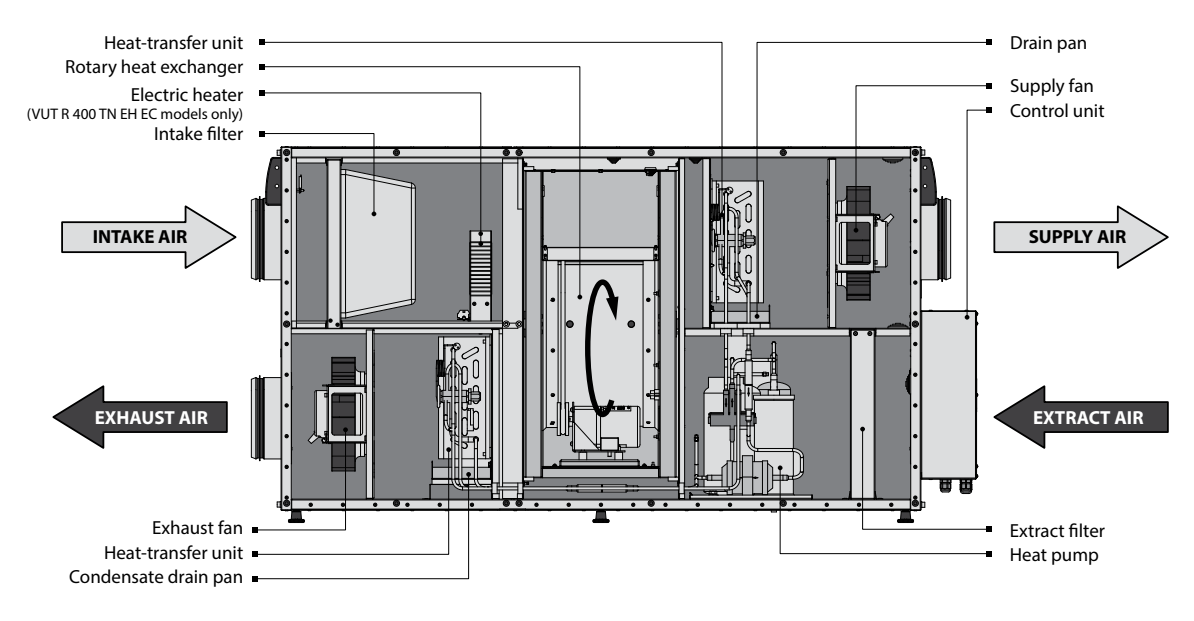

# VUT R 400 TN (E)H EC unit design and operating principle (service side view)

VUT R 700 TN (E)H EC / VUT R 900 TN (E)H EC design and operating principle (service side view)

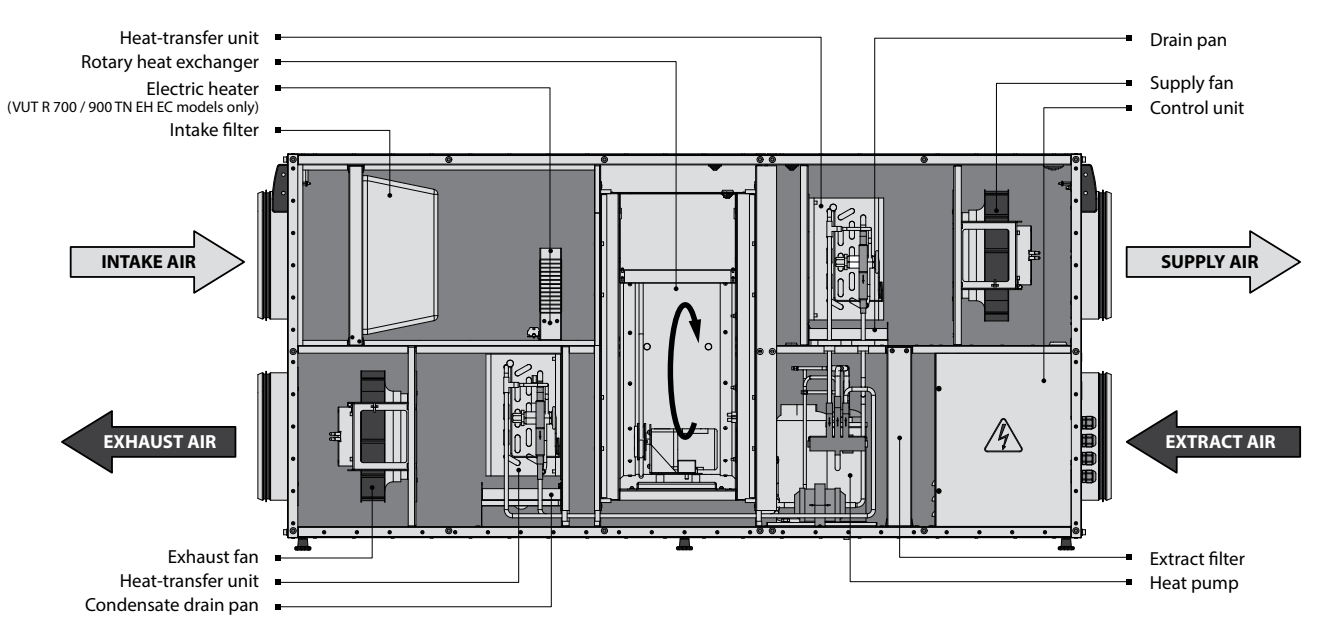

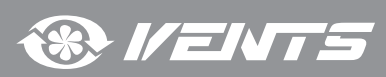

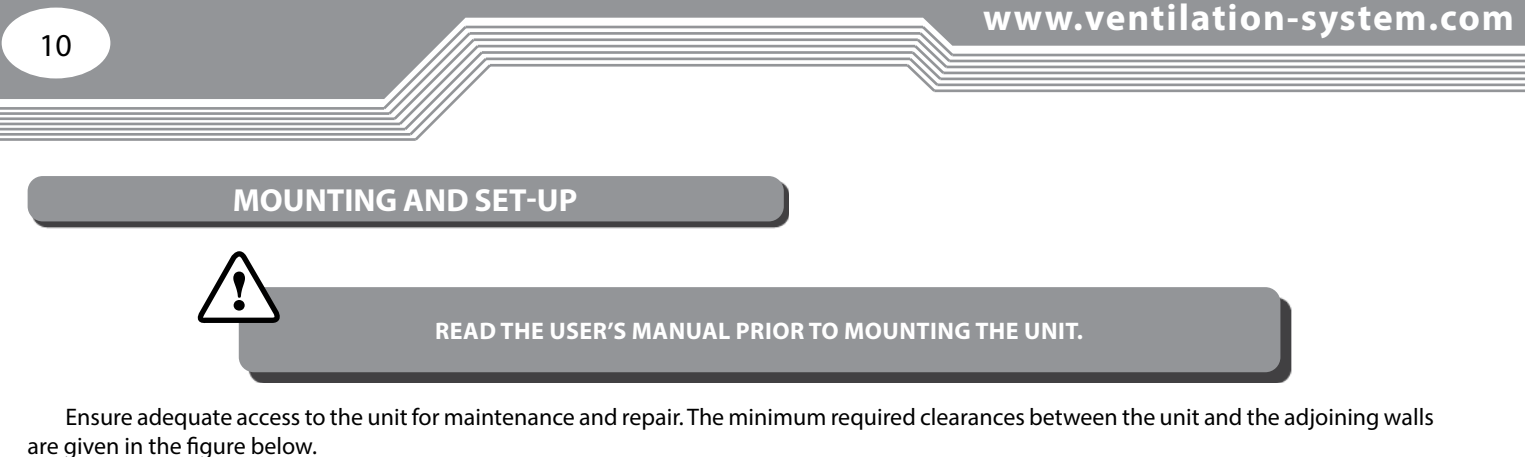

Minimum straight air duct length:

- equal to 1 air duct diameter on intake side
- equal to 3 air duct diameters on outlet side

If the air ducts are not connected or the connected air ducts are too short, protect the unit parts from ingress of foreign objects by covering the spigots with a protecting grille or other protecting device with mesh width not more than 12.5 mm to prevent uncontrollable access to the fans.

Before starting the unit make sure that the rotary heat exchanger cells are clean and free from damage. Also check the belt tension adjusted by means of the spring on the motor mount.

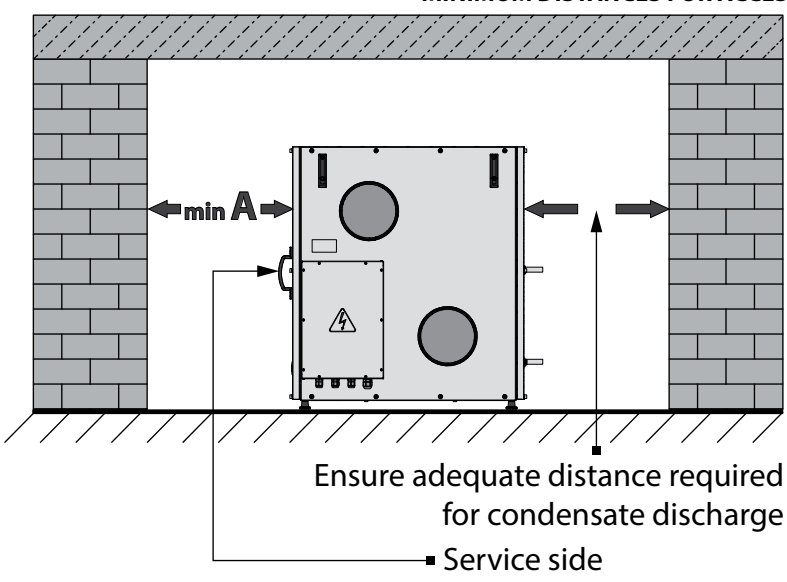

#### MINIMUM DISTANCES FOR ACCESSING THE UNIT

| Model              | А, мм |  |  |
|--------------------|-------|--|--|
| VUT R 400 TN H EC  | 750   |  |  |
| VUT R 400 TN EH EC | /30   |  |  |
| VUT R 700 TN H EC  |       |  |  |
| VUT R 700 TN EH EC | 050   |  |  |
| VUT R 900 TN H EC  | 850   |  |  |
| VUT R 900 TN EH EC |       |  |  |

\* - the necessary distance is defined by the user while installing the unit based on the outside dimensions of the condensate drain pipe system.

The unit is suspended on threaded rods screwed into threaded anchors or other fasteners. The suitable fasteners are chosen by the installation contractor depending on the roofing system design and the unit weight. The unit is also suitable for installation on a flat horizontal surface on the plastic stubs provided.

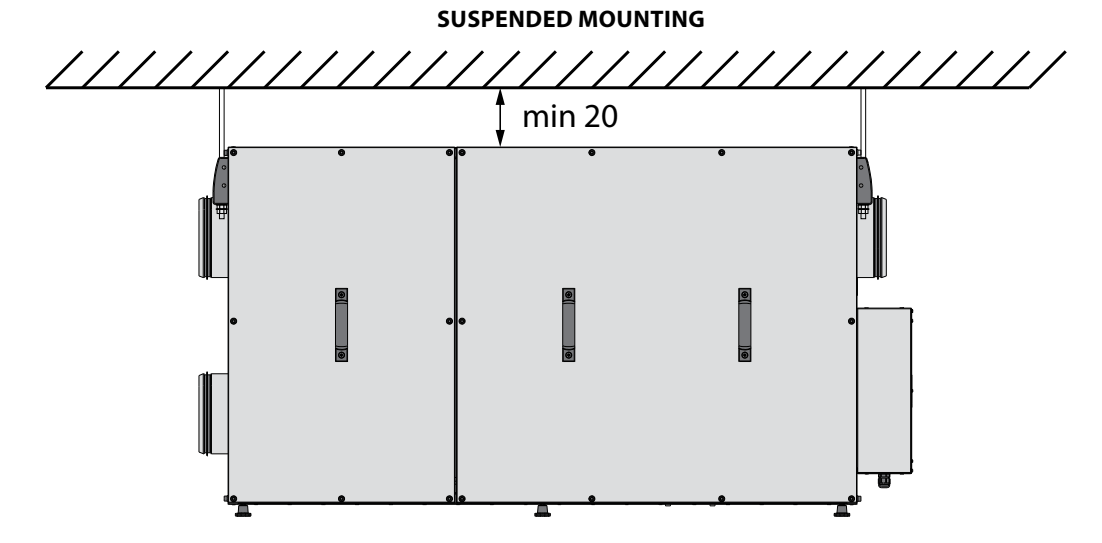

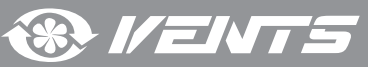

#### INSTALLATION ON HORIZONTAL SURFACE

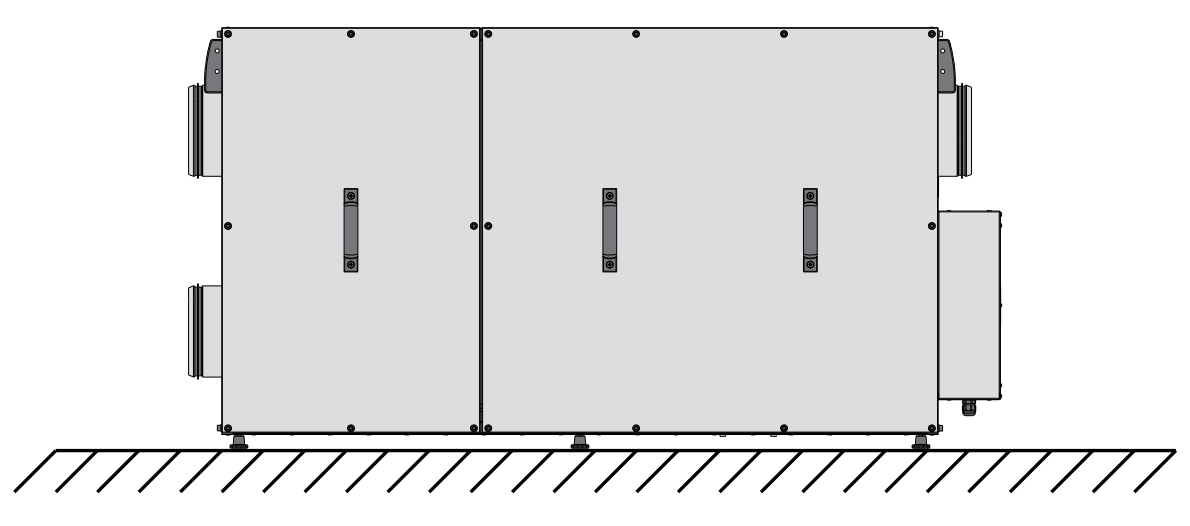

#### SAFETY PRECAUTIONS

#### The unit must be mounted to a rigid and stable structure.

The unit must be suspended using anchor bolts. Make sure that the base structure is capable of sustaining the unit weight. Otherwise reinforce the mounting location with beams or similar elements.

If the bolts used for the unit mounting are too short the unit can generate abnormal noise and resonate with the ceiling. Use bolts of sufficient length to prevent resonance.

If the abnormal noise is generated at the spiral air duct joint replace the spiral air duct with a flexible one to prevent resonance. Flexible antivibration connectors are another alternative for dealing with resonance.

#### **CONDENSATE DRAINAGE**

The unit is equipped with two pans for removal of the condensed water generated during the operation of the heat pump heat-transfer units.

To arrange a condensate drain connect the drain pipes and the U-traps to the sewage system using plastic or rubber pipes. The pipes must be installed at the minimum downward gradient of 30.

Fill the U-trap with water before starting the unit. During the operation make sure to maintain the sufficient water level in the U-trap and enable unobstructed water flow from the unit into the sewage system. Failure to do so will result in accumulation of condensate during the heat pump operation which may cause unit failure and water ingress into the serviced spaces.

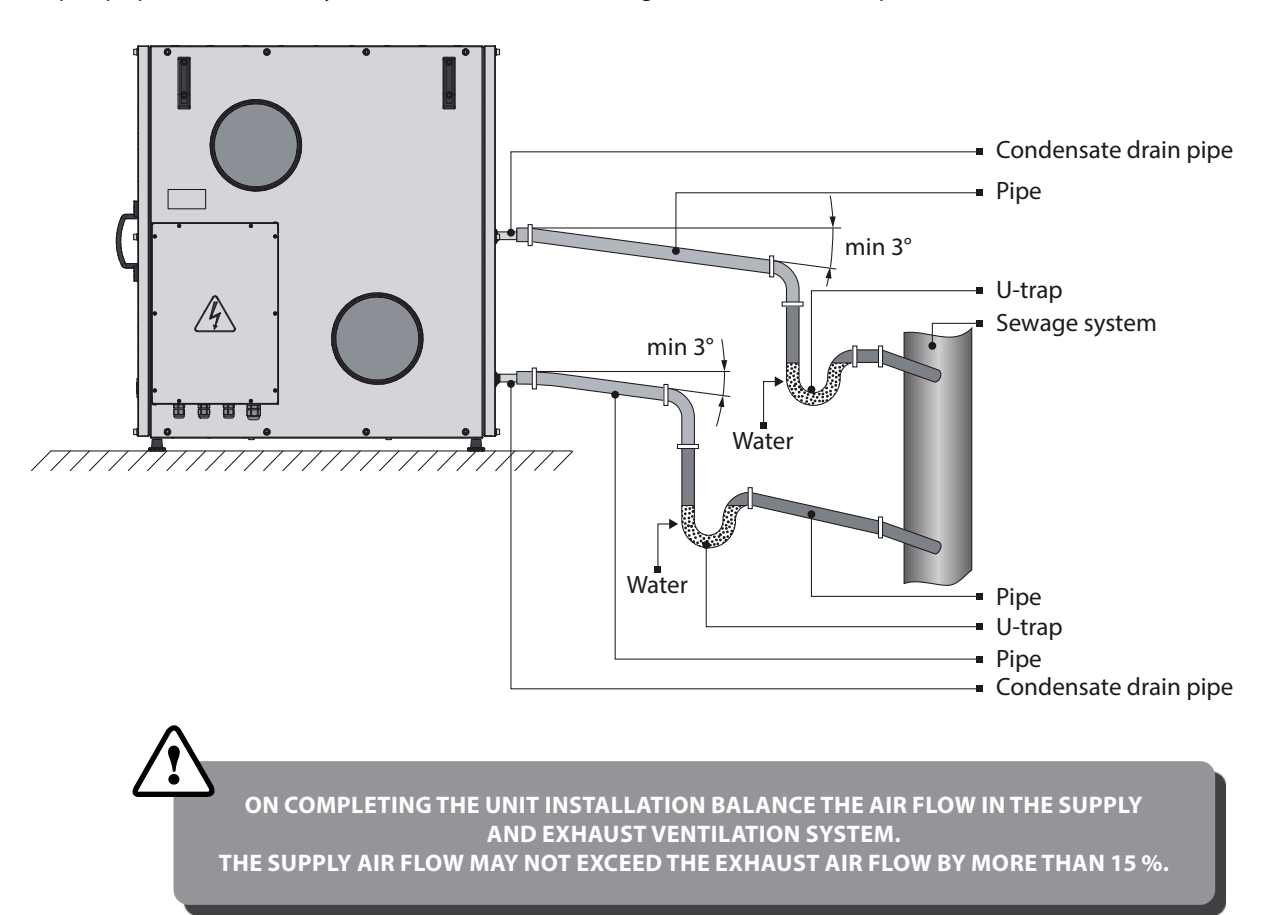

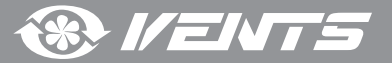

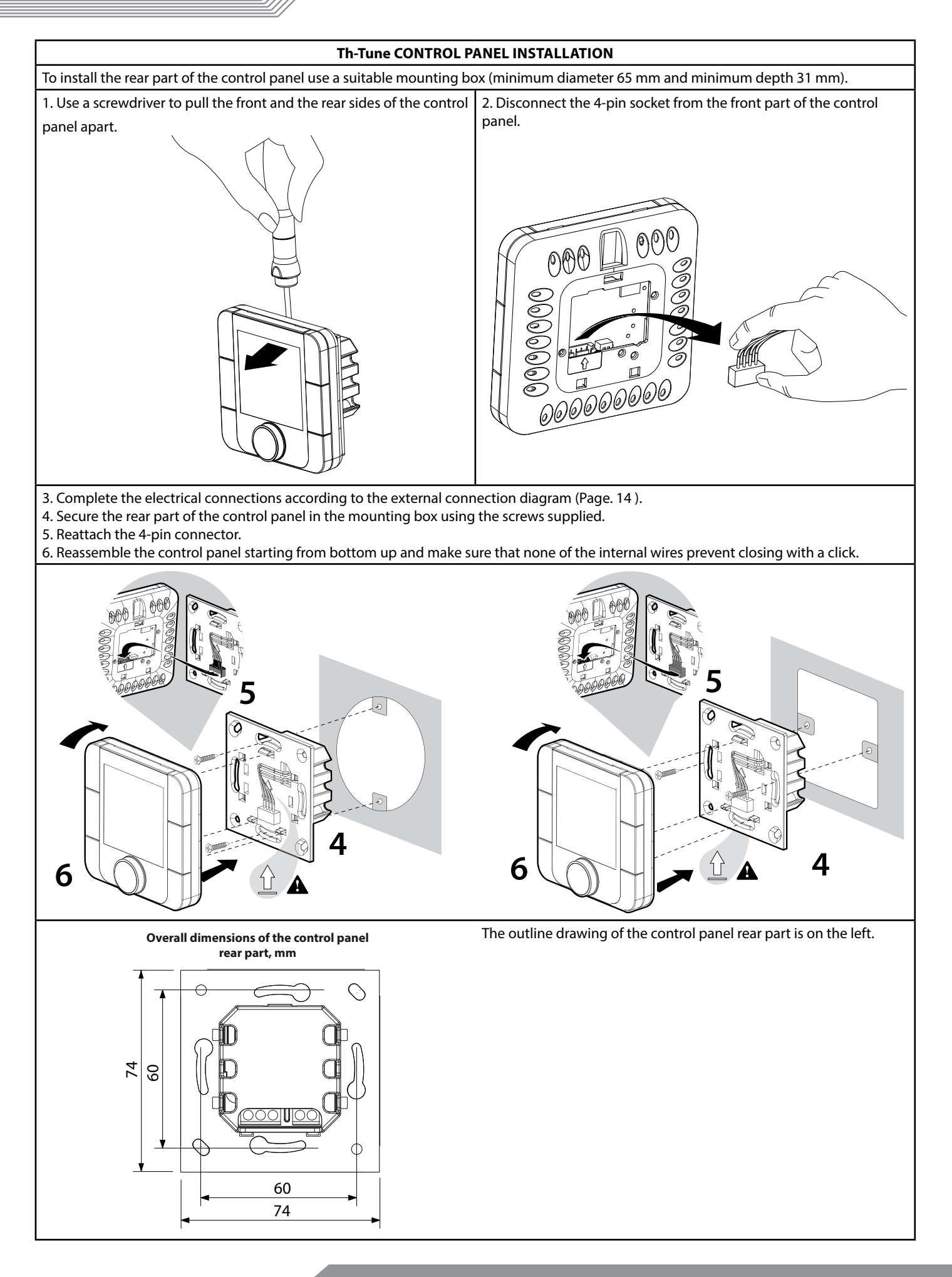

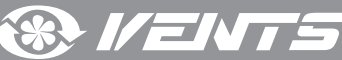

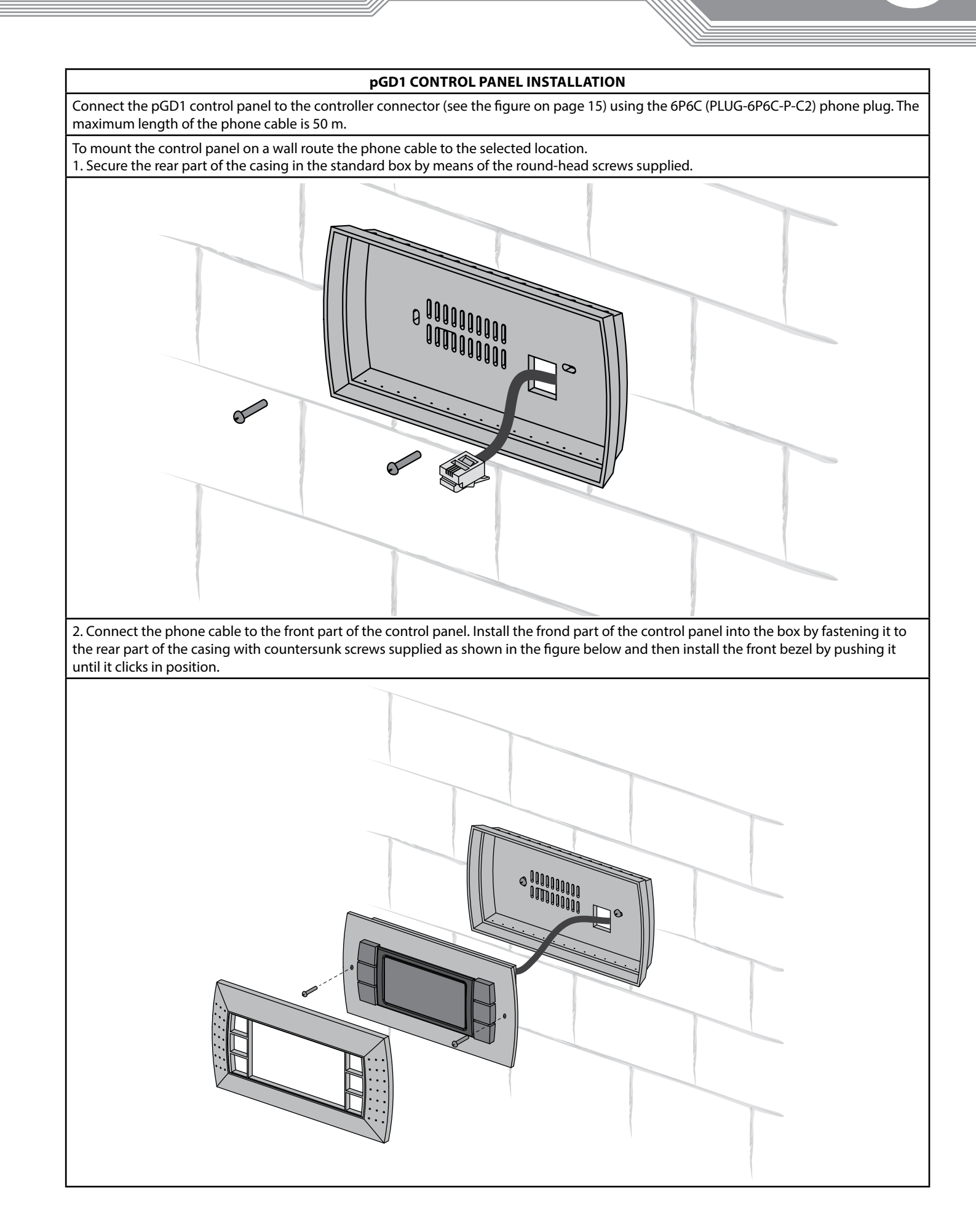

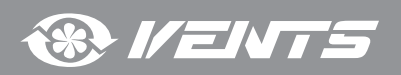

### **CONNECTION TO POWER MAINS**

DISCONNECT THE UNIT FROM POWER MAINS PRIOR TO ANY OPERATIONS. CONNECTION OF THE UNIT TO POWER MAINS IS ALLOWED BY A QUALIFIED ELECTRICIAN WITH A WORK PERMIT FOR THE ELECTRIC UNITS UP TO 1000 V AFTER CAREFUL READING OF THE PRESENT USER'S MANUAL.

THE RATED ELECTRICAL PARAMETERS OF THE UNIT ARE GIVEN ON THE MANUFACTURER'S LABEL.

ANY TAMPERING WITH THE INTERNAL CONNECTIONS IS PROHIBITED AND WILL VOID THE WARRANTY.

The unit is designed for 230 V / 50 Hz single-phase alternating current mains. The cable is not included in the delivery set. Use insulated cables with the minimum cross-section of 2.5 mm<sup>2</sup> (up to 50 m long) and 4 mm<sup>2</sup> (up to 100 m long).

The cable cross-section is given for reference only. The actual conductor cross-section selection must be based on its type, the maximum permissible heating, insulation, length and installation method.

The unit is connected to power mains via an automatic circuit breaker with a magnetic trip built into the stationary wiring. The trip current of the automatic circuit breaker must correspond to the current consumption (see the «Technical data» table on page 6).

Use copper cables only.

All the control and power supply cables must be connected in accordance with the terminal markings while observing proper polarity.

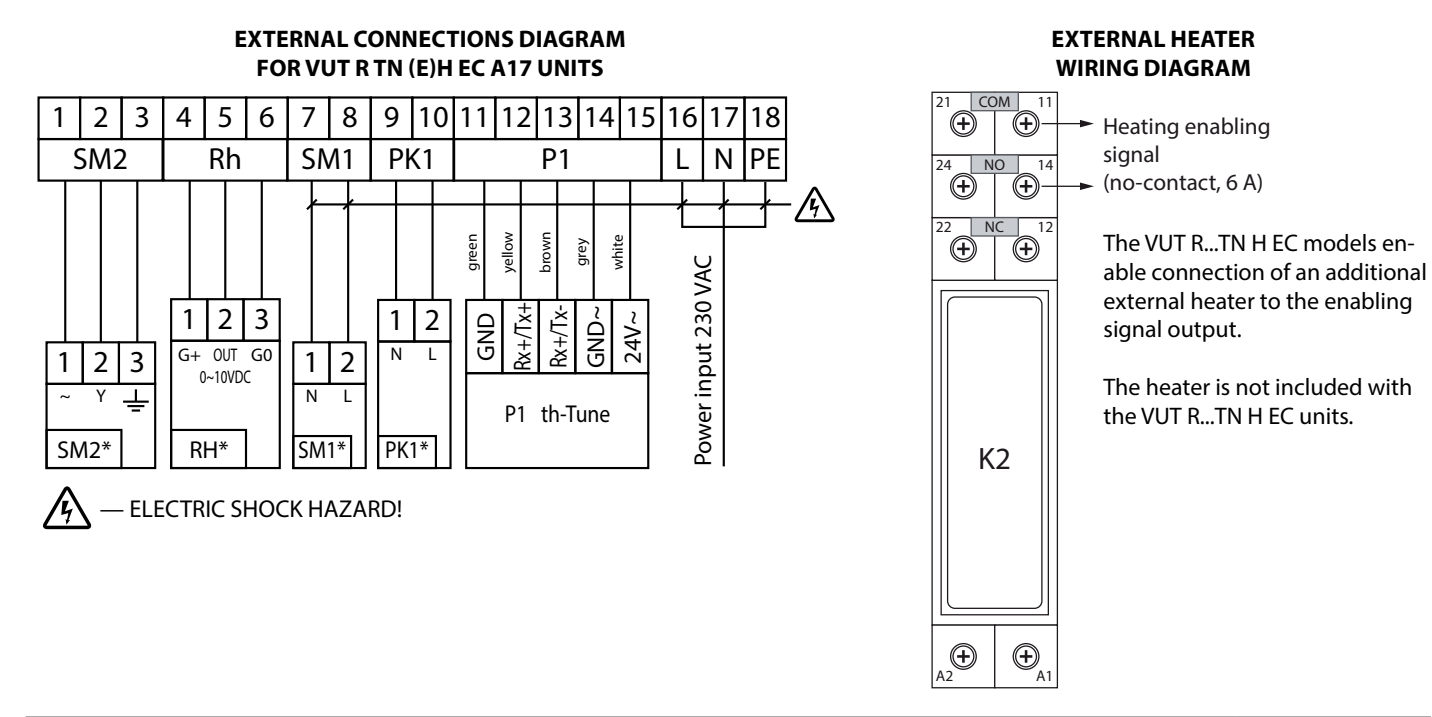

| Designation | Name                                           | Туре            | Wire                     |  |
|-------------|------------------------------------------------|-----------------|--------------------------|--|
| SM1*        | Supply and/or exhaust damper electric actuator | LM 230A Belimo  | 2 x 0,75 mm <sup>2</sup> |  |
| SM2*        | Heat recovery damper electric actuator         | CM24-SR Belimo  | 3 x 0,5 mm <sup>2</sup>  |  |
| RH1*        | Humidity or CO2 sensor with 0-10 V output      |                 | 3 x 0,25 mm <sup>2</sup> |  |
| PK1*        | Contact from fire alarm panel                  | NC              | 2 x 0,5 mm <sup>2</sup>  |  |
| P1          | Control panel                                  | th-Tune (Carel) | 5x0.25 mm <sup>2</sup>   |  |
|             |                                                |                 |                          |  |

1.\* — the appliances are not supplied with the unit, are available on the separate order.

2. — maximum connecting cable length is 20 m.

3. — the maximum length of the R1-terminated cable is selected according to the table below.

#### MAXIMUM CABLE LENGTH FROM CONTROLLER TO CONTROL PANEL

| Cable type           | Distance to power source |
|----------------------|--------------------------|
| 6P6C phone cable     | up to 50 m               |
| AWG24 shielded cable | up to 200 m              |

Contact the manufacturer if a longer cable is required.

**UNIT CONTROL** 

The unit is equipped with a built-in automatic control system and a control panel.

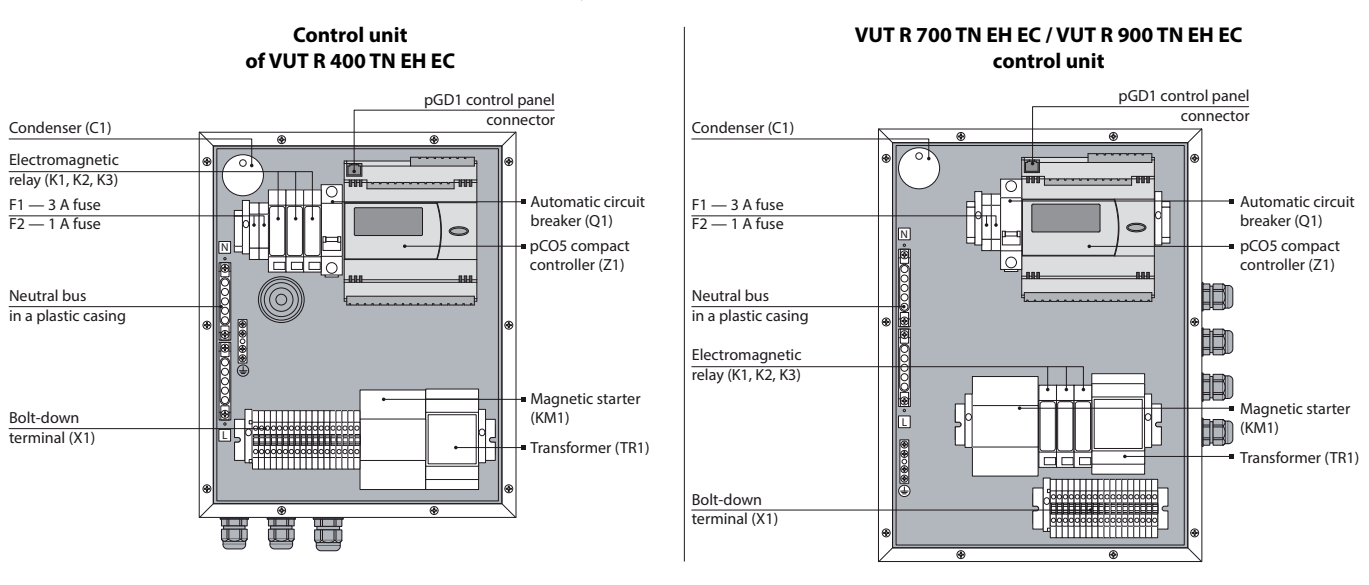

The automatic control system has the following functions:

1. Switching the unit on/off.

2. Unit operation mode selection: Automatic mode, Cooling mode, Heating mode, Ventilation mode (with pGD1 panel only).

3. Maintaining a pre-set room temperature by activating/deactivating the rotary heat exchanger and the heat pump. The automatic control system also controls the 4-way valve while heating or cooling the supply air and the air pre-heater unit operation by means of posistor heaters which engage on a section-by-section basis. The first section is engaged when the outdoor air temperature drops below -8 °C whereas the second pre-heating section is engaged when the outdoor temperature drops below -16 °C.

The posistor heater is absent on the VUT R...TN H EC units. If this unit modification is to be used in cold climatic conditions an in-line heater should be built into the supply duct. The unit has a no-contact for heater control.

4. Maintaining air humidity below a pre-set level.

5. Maintaining the CO<sub>2</sub> content in the air below a pre-set level. The CO<sub>2</sub> sensor is connected to the terminals replacing the humidity sensor. The CO<sub>2</sub> sensor must be rated 24 VAC and produce a 0-10 VDC measured voltage output signal.

6. Condenser defrosting control in the Heating mode.

7. Automatic reduction of the supply and exhaust ventilation flow rate to obtain the user-defined heating temperature.

8. Blocking cold air supply into the serviced spaces in the Auto or Heating mode by warming up the evaporator.

9. Heat pump protection against excessive pressure by means of air flow bursts.

10. Supply and exhaust fan operation control.

11. Filter contamination control (by the number of operating hours).

12. Unit operation according to a pre-programmed schedule.

13. Heat pump protection against abnormally high or low pressure in the freon line.

14. Control of the electric actuators operating the external air dampers (supply and/or exhaust) and the recirculation actuator.

15. System shutdown on command from the fire alarm board.

#### AUTOMATIC CONTROL SYSTEM DESIGN AND OPERATION

The automatic control system comprises a Carel controller (PCO5 compakt), an outdoor air temperature sensor, the sensor for the air temperature downstream of the heat exchanger, a supply air temperature sensor, a sensor for the air temperature in the exhaust duct, an indoor air temperature sensor, a sensor for the temperature at the heat-transfer units, a high pressure sensor, a low pressure sensor, a compressor starter, circuit breakers, a magnetic starter, a supply transformer and an automatic compressor shutdown switch. The unit is controlled via th-Tune or PGD1 remote control panel.

The automatic control system enables safe automatic operation of the unit in the Auto, Cooling, Heating or Ventilation mode. In the Auto mode the unit maintains the indoor temperature at the pre-set level by automatically switching the 4-way valve to the heating or cooling mode, by enabling the heat exchanger and the compressor and by sending heating activation signals. While in the Heating and Cooling modes the automatic control system ensures the operation of the unit actuators in the required mode (heating or cooling only) and controls their performance. While in the Ventilation mode the unit adjusts the supply and exhaust fan speed, but does not control the air temperature. The Ventilation mode is appropriate for energy saving and ventilation if the difference between the outdoor and indoor temperatures is insignificant.

The supply and exhaust fan speed is set for each speed stage as a percentage from the maximum rotation speed.

The temperature is set up by changing the «Setpoint» parameter value.

The fans can be operated according to a daily schedule (up to 6 time ranges).

While in the Heating mode when the heat pump is on the unit periodically enters a defrosting cycle. The Defrosting mode is enabled when the condenser temperature falls below the value set via the controller menu (defrosting setpoint) at the frequency determined by setting the «Defrosting duration» parameter.

The Automatic Speed Drop mode can be enabled when the air temperature is low. In this mode the fan speed is adjusted according to the supply air temperature. The speed is reduced at temperature dropping and is restored to the initial setting provided a sufficient temperature reserve.

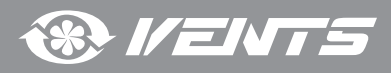

The «Auto» speed becomes available upon entering the Humidity Sensor Feedback mode enabling the unit to increase the air exchange rate automatically at an increase of the relative humidity (CO2) level in the served air space.

<u>ATTENTION!!</u> This option is only available with the th-Tune control panel in a special configuration, the external humidity or CO2 control sensor with a 0-10 V output signal to be purchased separately.

#### UNIT CONTROL PANELS

The unit is controlled via the th-Tune or pGD1 control panels.

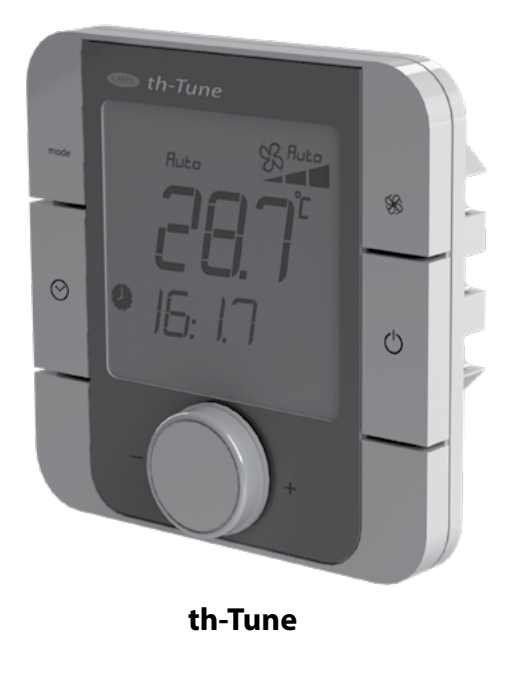

| Button   | Functions                                                                                                    |  |  |
|----------|----------------------------------------------------------------------------------------------------|--|--|
| mode     | Operation mode selection: set the operation mode according to the procedure described on Page 19.                                                                                                    |  |  |
| <b>%</b> | Fan speed selection: set the desired speed level (Low, High or<br>Medium). While the Automatic Speed Drop mode is enabled<br>the fan speed is set automatically to maintain the supply air<br>temperature above the threshold level.                                                                                                    |  |  |
| $\odot$  | Short pressing: time range on/off.<br>Activation is confirmed by a pictogram .<br>Press and hold (for 3 seconds): access to the clock/time range<br>setup menu.<br>Use the knob to choose the necessary option: Setting the<br>current date/time: starts blinking. Turn the knob to make the<br>desired setting and press to confirm.<br><b>TIMEBAND:</b> setting the time range. Press to set the start time<br>and the corresponding temperature setpoint for each time range<br>individually (you may create up to six time ranges).<br>The pictograms show the current status (i.e. Day/Nigh) and the<br>presence or absence of inhabitants in the serviced spaces. Press<br>ESC to exit and return to the standard display mode.<br><b>ESC:</b> exit.<br>After 10 seconds th-Tune returns to the main menu automatically. |  |  |
| Ċ        | Controls unit activation/deactivation; in some menus a short pressing has the same function as ESC.                                                                                                    |  |  |
| - PUSH + | Enter the desired value and press to confirm.                                                                                                    |  |  |

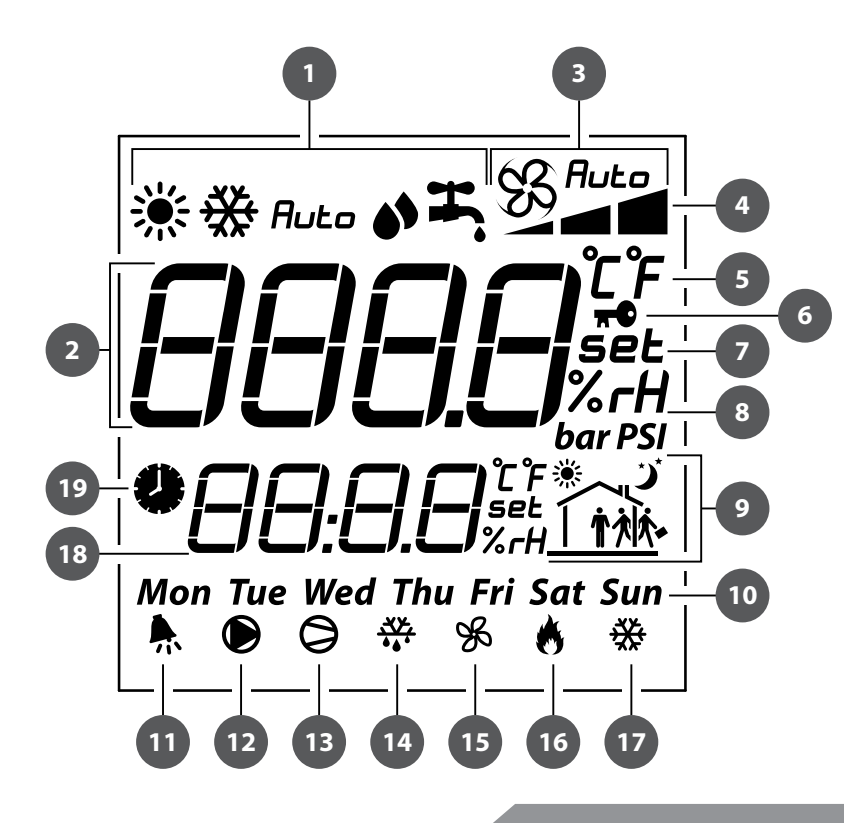

| Disp | Display pictograms:                                |  |  |  |
|------|----------------------------------------------------|--|--|--|
| 1.   | Operation mode.                                    |  |  |  |
| 2.   | Main field.                                        |  |  |  |
| 3.   | Fan mode: Manual/Auto.                             |  |  |  |
| 4.   | Fan speed indicator.                               |  |  |  |
| 5.   | Temperature measurement unit.                      |  |  |  |
| 6.   | Lock function.                                     |  |  |  |
| 7.   | Setpoint value.                                    |  |  |  |
| 8.   | Relative humidity.                                 |  |  |  |
| 9.   | Current time range.                                |  |  |  |
| 10.  | Day of the week.                                   |  |  |  |
| 11.  | "Alarm" signal.                                    |  |  |  |
|      | Simultaneous blinking with symbol 16 indicates     |  |  |  |
| 12.  | the Warm-up mode or Compressor Protection          |  |  |  |
|      | mode.                                              |  |  |  |
| 13.  | Compressor operation.                              |  |  |  |
| 14.  | Defrosting mode signal.                            |  |  |  |
| 15.  | Fan operation signal.                              |  |  |  |
| 16.  | Operation signal of the electric heating elements. |  |  |  |
| 17.  | Disabled.                                          |  |  |  |
| 18.  | Auxiliary field.                                   |  |  |  |
| 19   | Unit scheduled operation enabled.                  |  |  |  |

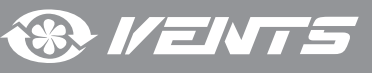

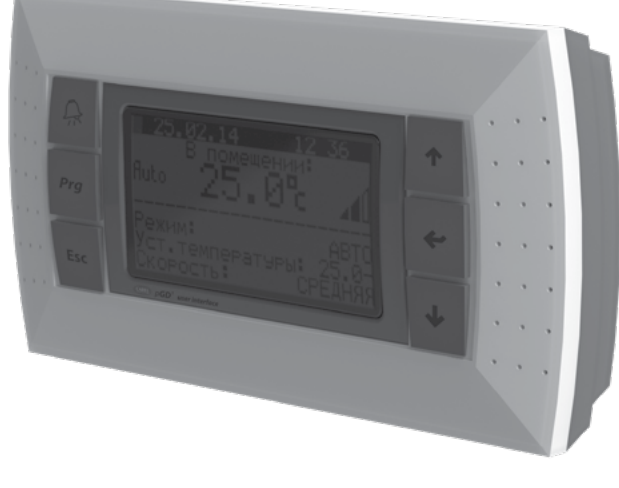

Connect the pGD1 control panel to the controller connector (see figure on page 13) using the 6P6C (PLUG-6P6C-P-C2) phone plug. The maximum length of the phone cable is 50 m.

The pGD1 offers extended functionality and has identical settings entered via the controller screen (see «Controller functions and menu»).

#### pGD1

The main page of the control panel menu displays the following information:

- date and current time
- indoor temperature (the temperature registered by each sensor can be browsed by pressing the «Up» and «Down» buttons: outdoor temperature, the temperature downstream of the heat exchanger, at the condenser unit and in the exhaust air duct)
- unit operation mode
- temperature setpoint
- selected speed
- scheduled operation on/off

The main page enables access to the user or engineering menu containing extended information specific to the unit operation and detailed parameters for adjustment.

#### PLAN NETWORK CONFIGURATION WHILE USING AN EXTERNAL CONTROL PANEL (pGD1).

To enable interaction with the control panel boot up the controller in the pLan mode and assign the following pLan addresses to the controller and the control panel:

Controller — 1;

#### Control panel (pGD1) — 30, 31 or 32 (factory default value).

#### SETTING PLAN ADDRESS FOR THE CONTROL PANEL (pGD1).

1. Connect the control panel to the controller and power up the controller.

2. Ignore any information which might show on the display screen and simultaneously press the «Up», «Down» and «Enter» buttons and hold them for 3-5 seconds. After this time the message «Display address setting.....32» appears on the display screen.

3. Move the cursor to the address setting field using the «Enter» button. Use the «Up» and «Down» buttons to set the desired address value and press «Enter».

#### SETTING CONTROLLER PLAN ADDRESS VIA THE BUILT-IN CONTROL PANEL.

1. Power off the controller.

2. Power up the controller and immediately press the «Up» and «Alarm» buttons simultaneously. Hold the buttons pressed until the controller page appears on the screen (wait for about 15 seconds):

pLan address: 0 UP: increase DOWN: decrease ENTER:save & exit

3. Use the «Up» and «Down» buttons to set the device address to 1.

4. Press the «Enter» button within 10 seconds to confirm. Failure to press the button within 10 seconds will cause the controller to close the address setting page automatically while keeping the original address value.

5. Upon confirmation the controller will restart with a new pLan address automatically.

#### SETTING CONTROLLER PLAN ADDRESS VIA pGD1 CONTROL PANEL.

To set the controller address use the pGD1 panel to set the control panel (dGD1) address to 0. To do this follow the steps described in **«SETTING PLAN ADDRESS FOR THE CONTROL PANEL (pGD1)**» paragraph above. Upon setting the control panel address to zero by using the respective buttons on the external control panel follow the steps described in **«SETTING CONTROLLER PLAN ADDRESS VIA THE BUILT-IN CONTROL PANEL**» paragraph.

After setting the controller address set the pLan address of the control panel (pGD1) to 30, 31 or 32.

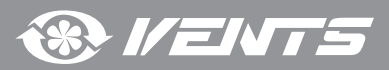

#### CONTROLLER FUNCTIONS AND MENU

The controller has the following controls and indicators:

**Backlit LCD display.** The display screen shows the current parameters of the system operation, temperature values, pre-set parameters and alarms.

**Control buttons** of the automatic control system:

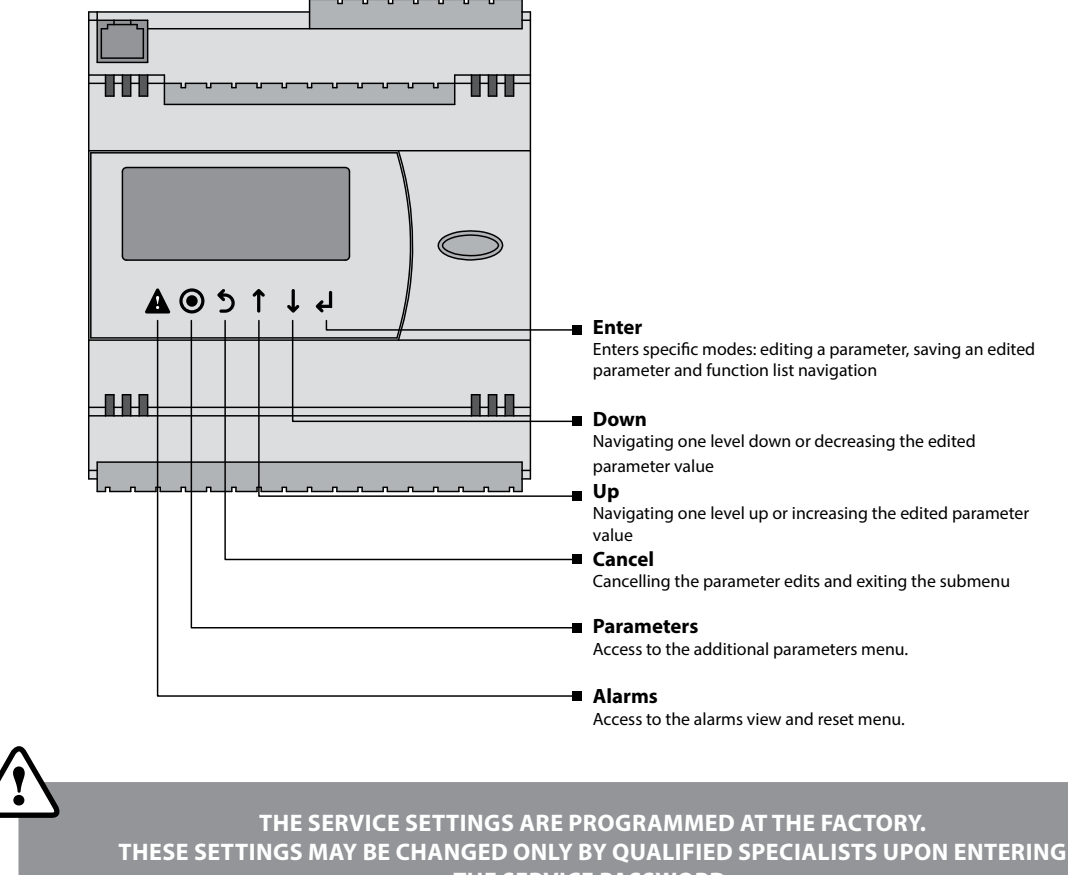

THE SERVICE PASSWORD. CHANGING OTHER PARAMETERS DOES NOT REQUIRE A SERVICE PASSWORD.

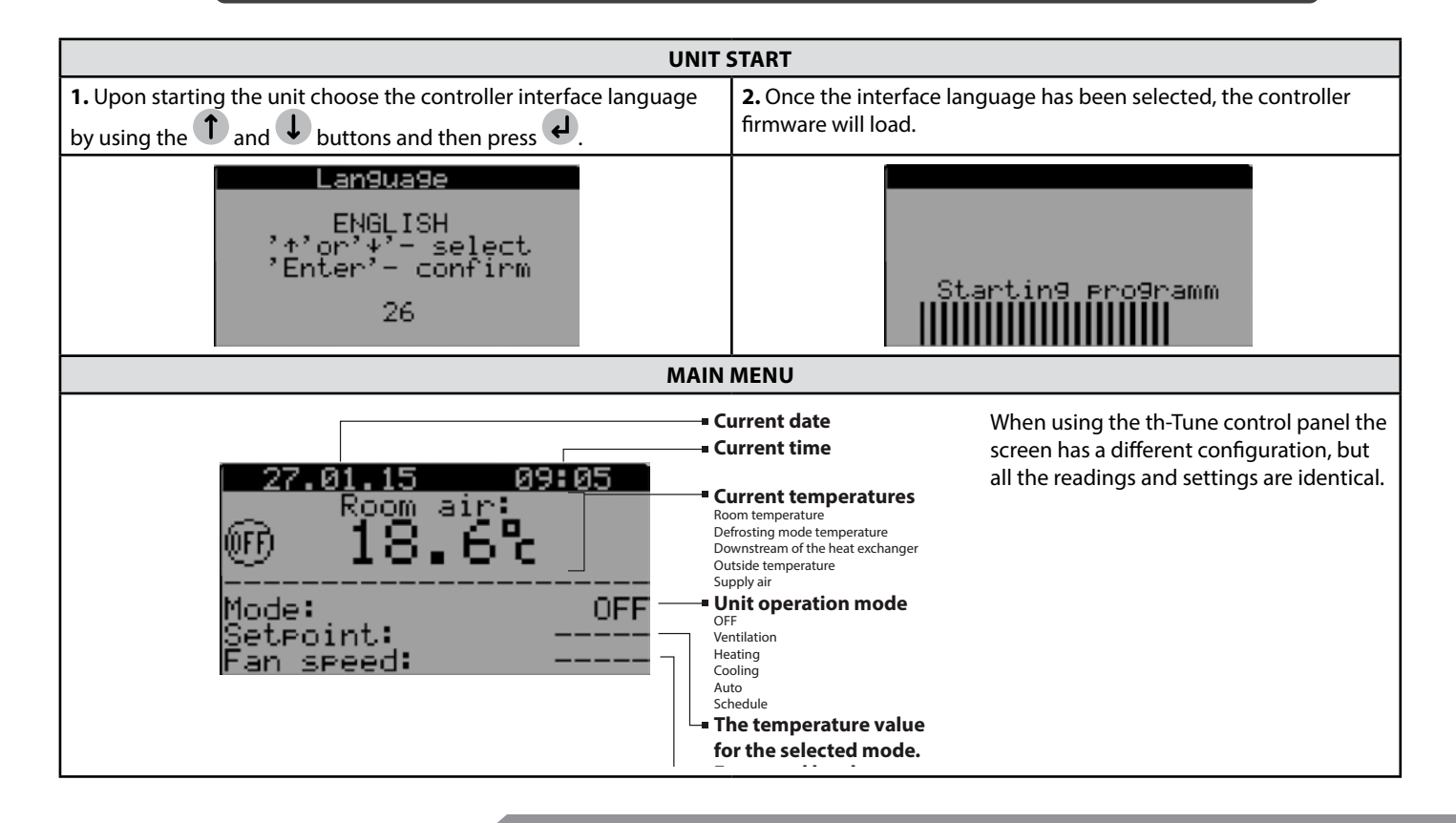

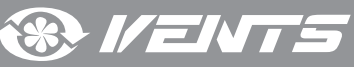

|                                                                                                    | 19                                                                                                    |  |  |  |  |
|----------------------------------------------------------------------------------------------------|----------------------------------------------------------------------------------------------------|--|--|--|--|
|                                                                                                    |                                                                                                    |  |  |  |  |
|                                                                                                    |                                                                                                    |  |  |  |  |
|                                                                                                    |                                                                                                    |  |  |  |  |
| To modify the unit operation parameters move the cursor to the required the desired value and then press the desired value and then press the desired value and then press the desired value and then press the desired value and then press the desired value and then press the desired value and then press the desired value and then press the desired value and then press the desired value and the press the desired value and the press the press the | To modify the unit operation parameters move the cursor to the required line using the $\mathbf{e}$ button. Then use the $1$ and $1$ buttons to set                                                               |  |  |  |  |
| VIEWING THE READINGS FROM THE TEMPERATU                                                                                                    | IRE SENSORS, THE HUMIDITY AND CO. SENSORS.                                                                                                    |  |  |  |  |
|                                                                                                    | 2                                                                                                    |  |  |  |  |
| To view the readings from the temperature sensors installed in the button and then use the <b>1</b> and <b>b</b> buttons to select the necessary                                                                                                    | ne unit move the cursor to the upper left corner by means of the sensor for viewing.                                                                                                    |  |  |  |  |
| <b>1.</b> Indoor temperature. The feedback is provided by the temperature sensor built into the control panel or the exhaust duct temperature sensor.                                                                                                    | <b>2.</b> Supply air temperature. The feedback is provided by the temperature sensor built into the supply duct downstream of the heat exchanger and the heat-transfer unit.                                      |  |  |  |  |
| 27.01.15 09:07<br>Room air:<br>fluto <b>21.8°C</b><br>Mode: AUTO<br>Setpoint: 22.0°C<br>Fan speed: MEDIUM                                                                                                    | 27.01.15 09:09<br>Supply air:<br>fluto <b>19.4° (1</b><br>Mode: AUTO<br>Setpoint: 22.0°<br>Fan speed: MEDIUM                                                                                                    |  |  |  |  |
| <b>3.</b> Outdoor air temperature. The feedback is provided by the temperature sensor built into the supply duct upstream of the heat exchanger.                                                                                                    | <b>4.</b> Temperature downstream of the heat exchanger. The feedback is provided by the temperature sensor installed in the supply duct downstream of the heat exchanger, but upstream of the heat-transfer unit. |  |  |  |  |
| 27.01.15       09:10         Outside air:         fluto       12.20         Mode:       AUTO         Setpoint:       22.0%         Fan speed:       MEDIUM                                                                                                    | After recuperator:<br>After recuperator:<br>Auto <b>19.9%</b><br>Mode: AUTO<br>Setpoint: 22.0%<br>Fan speed: MEDIUM                                                                                               |  |  |  |  |
| <b>5.</b> Temperature at defrosting sensor. The feedback is provided by the temperature sensor installed on the heat-transfer unit of the exhaust air duct.                                                                                                    | <b>6.</b> Humidity level feedback provided by the humidity sensor in the th-Tune panel or the outdoor sensor.                                                                                                    |  |  |  |  |
| 27.01.1509:12Defrost sensor:fluto19.8%Mode:AUTOSetpoint:22.0%Fan speed:MEDIUM                                                                                                    | Auto <b>50.7°C</b><br>Mode: AUTO<br>Setpoint: 22.0°C<br>Fan speed: MEDIUM                                                                                                    |  |  |  |  |
| UNIT OPERATION                                                                                                    | MODE SELECTION                                                                                                    |  |  |  |  |
| The unit has 6 operation modes. To select the desired mode set the                                                                                                    | a cursor at the «Mode» word by using the 4 button Thon use the                                                                                                    |  |  |  |  |
| and $\psi$ buttons to set the desired value and then press the $\epsilon$ to confirm                                                                                                    |                                                                                                    |  |  |  |  |
| <b>1. OFF</b> — the fans and the heat exchanger are disabled. Temperature and speed settings are not available.                                                                                                    | <b>2. FAN</b> — the fans run at the pre-selected speed. The heat exchanger and the heat pump are disabled. The temperature settings are not available. This mode can be enabled only from the pGD1 control panel. |  |  |  |  |
| 27.01.15 09:05<br>Room air:<br>IB.6%<br>Mode: OFF<br>Setpoint:<br>Fan speed:                                                                                                    | Room air:<br><b>* 21.8°C</b><br>Mode: FAN<br>Setpoint: FAN<br>Fan speed: MEDIUM                                                                                                    |  |  |  |  |

**® // ENTS** 

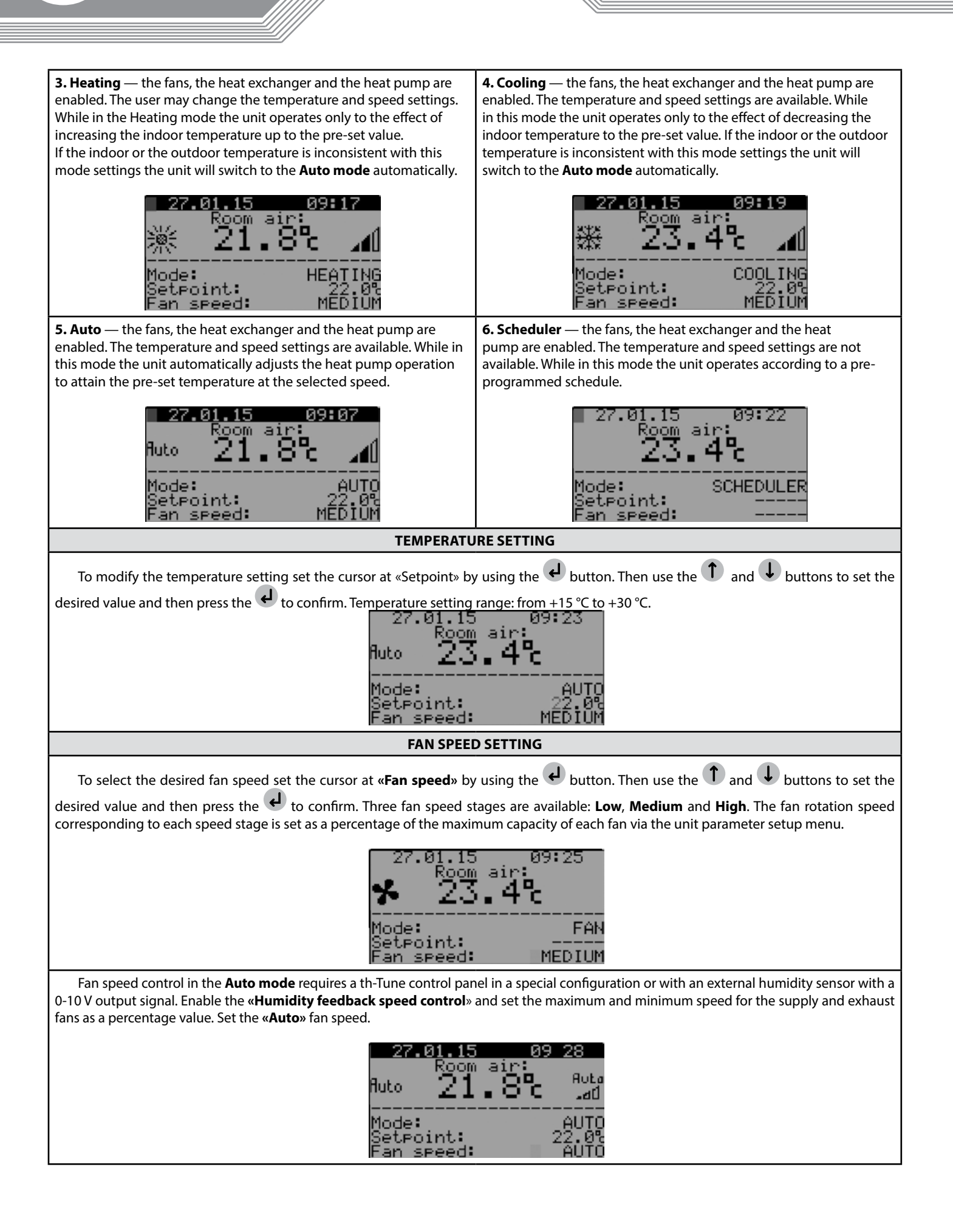

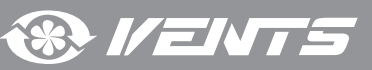

|                                                                                                    | 21                                                                                                    |  |
|----------------------------------------------------------------------------------------------------|----------------------------------------------------------------------------------------------------|--|
|                                                                                                    |                                                                                                    |  |
|                                                                                                    |                                                                                                    |  |
|                                                                                                    |                                                                                                    |  |
| UNIT PAR                                                                                                    | AMETERS                                                                                                    |  |
| To enter the user parameter menu press the O button. Use the                                                                                                    | ↑ and ↓ buttons to select the desired menu item and press the ✔                                                                                                    |  |
| button to enter.<br>Main menu@                                                                                                    | user) 1/3                                                                                                    |  |
| 1.System i                                                                                                    | nfo                                                                                                    |  |
| 2.Set time & scheduler                                                                                                    |                                                                                                    |  |
| 3.Paramete                                                                                                    | ns                                                                                                    |  |
| 1. System i                                                                                                    | nformation                                                                                                    |  |
| To view the system information enter the user parameter menu and select <b>«System info»</b> . The <b>«System info»</b> menu consists of three pages. To navigate between the pages use the 1 and 1 buttons. | <ul> <li>Page 1/3 contains the following parameters:</li> <li>Current supply fan speed [%].</li> <li>Current exhaust fan speed [%].</li> <li>Current heat exchanger state:</li> </ul>                                                                |  |
| <u>Main menu(user) 1/3</u>                                                                                                    | <b>On</b> — heat exchanger enabled                                                                                                    |  |
|                                                                                                    | Current compressor state:                                                                                                    |  |
| 1.System info                                                                                                    | <b>On</b> — compressor enabled                                                                                                    |  |
| 2.Set time & scheduler                                                                                                    | Off — compressor disabled                                                                                                    |  |
| 3. Parameters                                                                                                    | • Current operation mode of the 4-way valve:<br>On — 4-way valve enabled                                                                                                    |  |
|                                                                                                    | <b>Off</b> — 4-way valve disabled                                                                                                    |  |
|                                                                                                    | Recirculation damper opening [%].                                                                                                    |  |
|                                                                                                    | System info 1/3<br>Supply fan speed: 079%<br>Exhaust fan speed: 079%<br>Ener9y recovery: ON<br>Compressor: OFF<br>4-way valve: OFF<br>Recirculation: 000%                                                                                            |  |
| Page 2/3 contains the following parameters:                                                                                                    | Page 3/3 contains the controller firmware information:                                                                                                    |  |
| Outdoor air temperature [°C]     Supply air temperature [°C]                                                                                                    | System info 3/3                                                                                                    |  |
| <ul> <li>Supply all temperature [°C].</li> <li>Indoor air temperature [°C].</li> </ul>                                                                                                    |                                                                                                    |  |
| Exhaust duct temperature [°C].                                                                                                    | Software Version:                                                                                                    |  |
| Air temperature downstream of heat exchanger [°C].     Thay ing temperature senser [°C]                                                                                                    | CRUNTmAHAT 0.1.1.22                                                                                                    |  |
| Inawing temperature sensor [ C].                                                                                                    |                                                                                                    |  |
| System info 2/3<br>Outside air tem: 75.4%<br>Supply air temp: 19.4%<br>Exhaust air tem: 21.8%<br>After ER unit: 19.9%<br>Defrost sensor: 19.8%                                                               |                                                                                                    |  |
| 2. Set time & scheduler                                                                                                    |                                                                                                    |  |
| To set the clock and operation schedule enter the user parameters                                                                                                    | Page 1/4 enables setting the unit expertion schedule. Prose the                                                                                                    |  |
| menu and select <b>«Set time &amp; scheduler»</b> . The <b>«Set time &amp;</b>                                                                                                    | button to select the desired parameter and then set its value using                                                                                                    |  |
| scheduler» menu consists of four pages. To havigate between the                                                                                                    | the <b>1</b> and <b>4</b> buttons.                                                                                                    |  |
| pages use the 🔍 and 🖤 buttons.<br>Attention! With the th-Tune panel connected the operation                                                                                                    |                                                                                                    |  |
| schedule is set via the control panel!                                                                                                    |                                                                                                    |  |
| Main menu(user) 2/3<br>1.System info<br><u>2.Set time &amp; scheduler</u><br>3.Parameters                                                                                                    | Scheduler       1/4         Day:       Mode       Setpoint         1:07:00       AUTO       SET1         2:08:00       OFF          3:16:10       AUTO       SET2         4:23:00       OFF          Copy       to:       MONDAY         NO       NO |  |

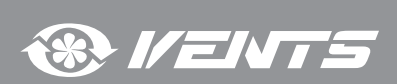

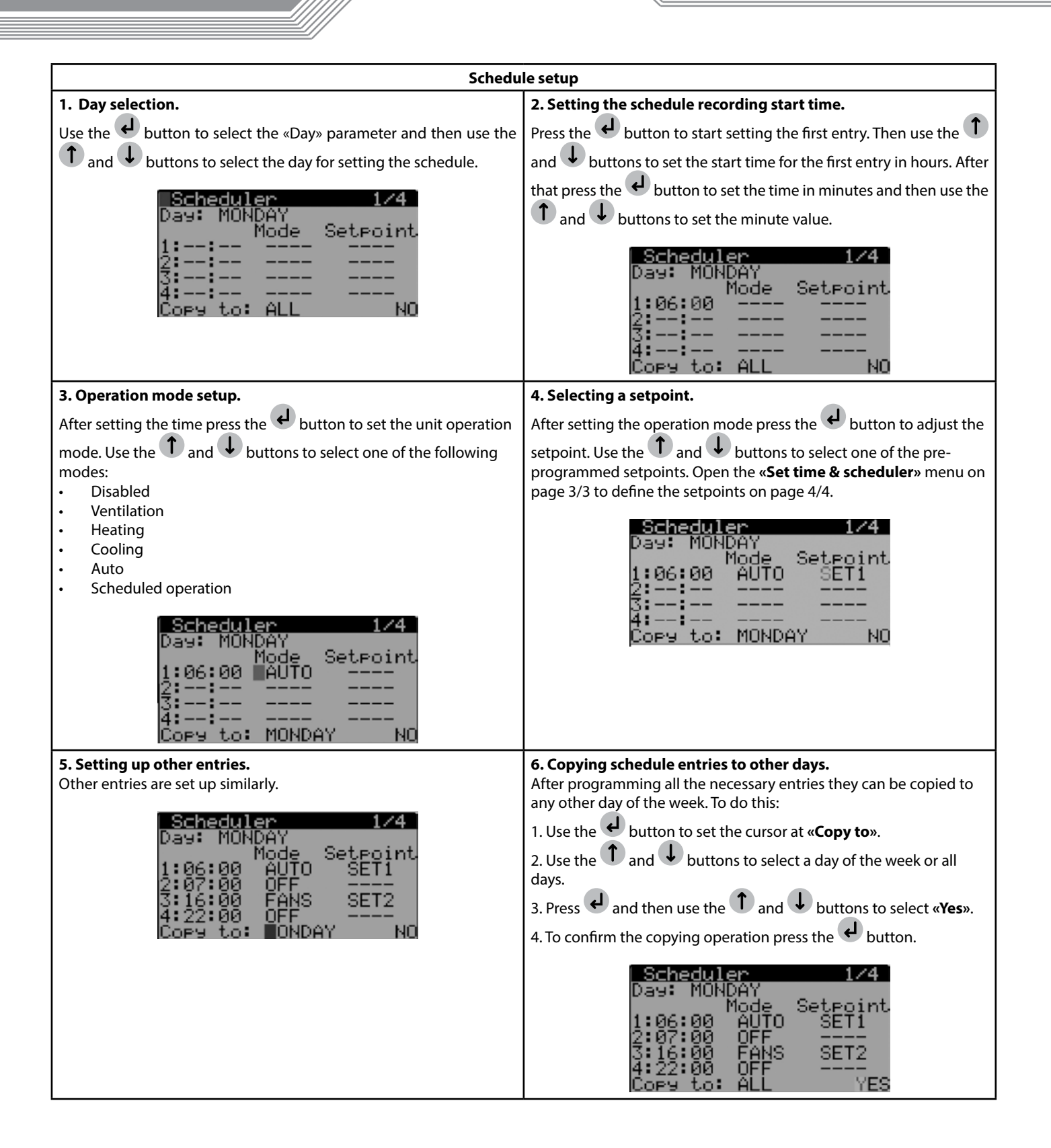

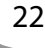

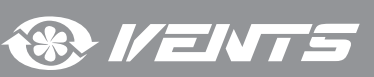

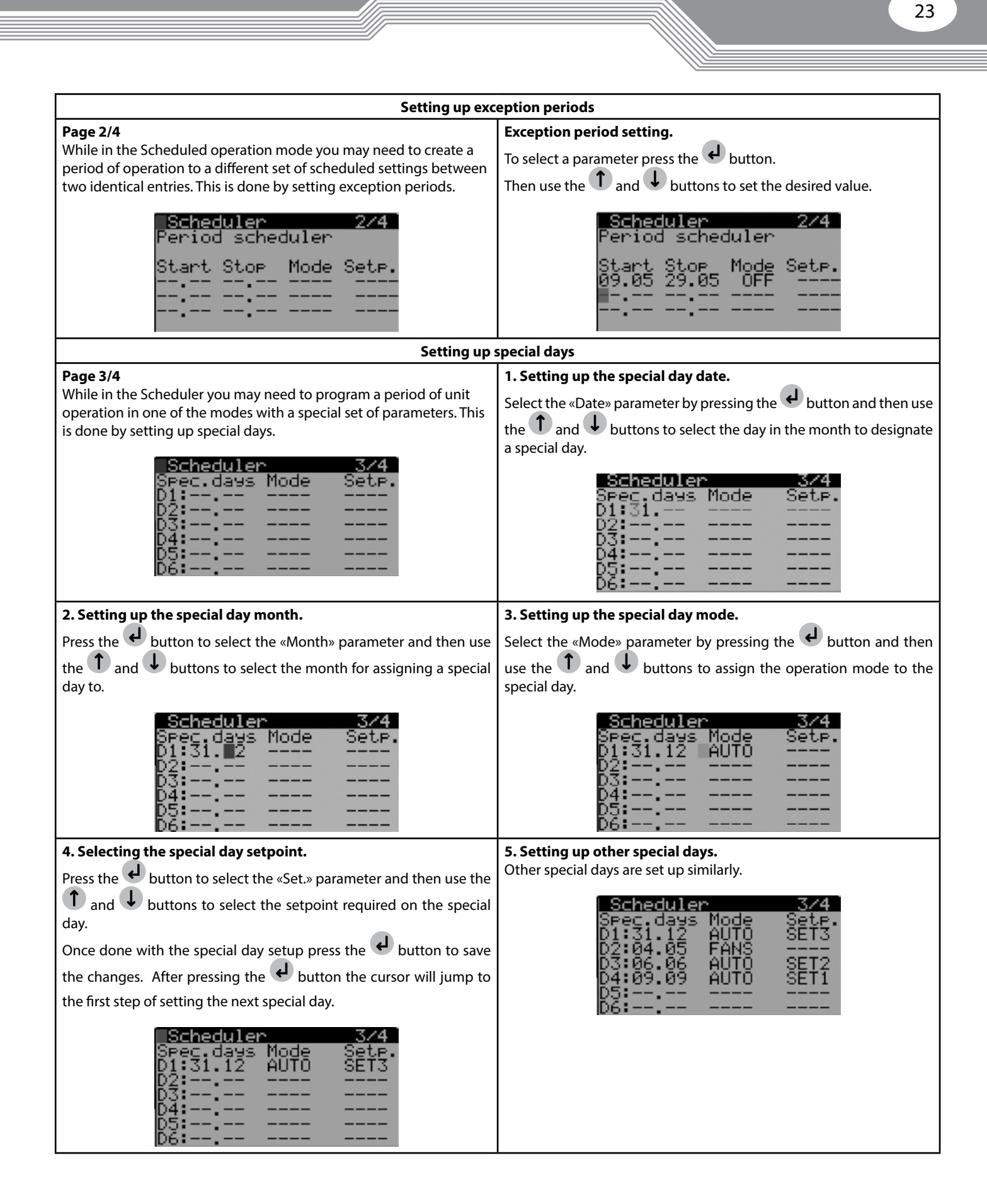

\* I/ENT

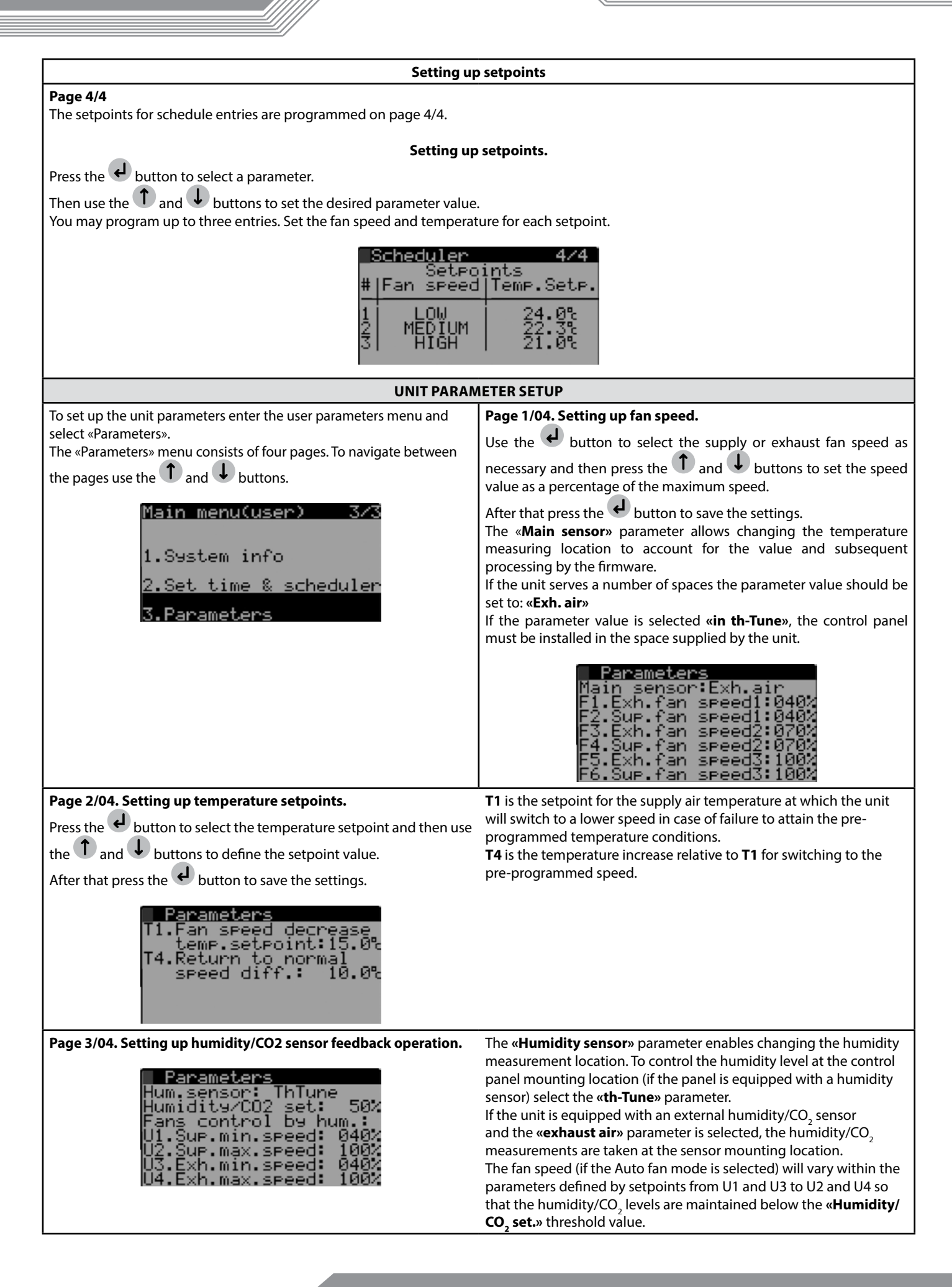

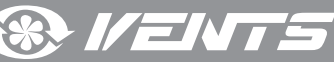

| Page 4/04. Hour meter operation.<br>Parameters<br>Recirc.mana9ement: AUTO<br>Reset of operating<br>hours counter: No<br>Max.operating time<br>to filter replacement:<br>03000hours | If the unit is equipped with a recirculation damper the mode can<br>be set to either <b>Auto</b> or <b>Manual</b> . If the manual mode is selected, set<br>the necessary damper opening angle (30 % by factory default). On<br>elapsing of the filter replacement interval (3,000 hours by default)<br>the system will generate a filter replacement alert. To reset the filter<br>replacement alerts once the filter has been replaced press the button<br>to make the following menu selection: Hour meter reset — <b>«RESET»</b> .<br>To change the filter replacement alert parameter set the time as<br>desired and press |  |
|----------------------------------------------------------------------------------------------------|----------------------------------------------------------------------------------------------------|--|
| ALA                                                                                                    | RMS                                                                                                    |  |
| In the event of an alarm the controller display shows the 🕨<br>pictogram.                                                                                                    | To respond to an alarm press the 🌢 button to enter the active alarms menu.                                                                                                    |  |
| 27.01.15 12 01<br>Room air:<br>▶ 21.8℃<br>Mode: OFF<br>Setpoint:<br>Fan speed:                                                                                                    | Active alarms<br>E02<br>Outside air temp.(OAT)<br>sensor fail                                                                                                    |  |
| The controller resets the alarm automatically on detecting that its cause has been eliminated.           Active alarms           There are no         active alarms                | The active alarms can be reset manually. To reset an alarm manually<br>press the button while in the active alarms menu to enter the<br>alarm management menu.<br>Active alarms:00<br>Press key:<br>'& 'to view active<br>alarms list<br>'& 'to view history<br>'& 'to reset alarms                                                                                                    |  |
|                                                                                                    | The alarm management menu enables the following actions:                                                                                                    |  |

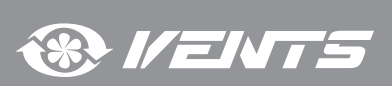

#### **TECHNICAL MAINTENANCE**

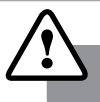

DISCONNECT THE UNIT FROM POWER MAINS PRIOR TO ANY MAINTENANCE **OPERATIONS WITH THE UNIT.** 

Maintenance operations of the unit are required 3-4 times per year.

Maintenance includes general cleaning of the unit and the following operations:

#### **Filter maintenance:** 1.

Dirty filters increase air resistance in the system and reduce supply air volume. The filters require cleaning not less than 3-4 times per year. On elapsing of 3,000 operating hours the unit controller generates the filter replacement or cleaning alert. Clean or replace the filters and reset the hour meter.

Vacuum cleaning is allowed. After two consecutive cleanings filters must be replaced. For new filters contact the Seller.

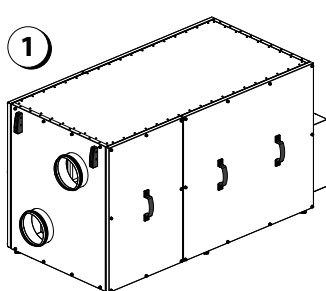

3

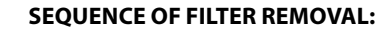

- 2 Ø
- 1. Disconnect the unit from power mains. 2. Undo the screws securing the service panels in place.
- 3. Remove the side panels.
- 4. Pull the filters to remove.
- 5. Replace the filters in the reverse order.

#### 2. Heat exchanger maintenance (once per year).

Some dust may accumulate on the heat exchanger block even in case of regular maintenance of the filters. To maintain the high heat recovery efficiency, regular cleaning is required. To clean the heat exchanger remove it from the unit and clean the heat exchanger by using compressed air or a vacuum cleaner. Then install the heat exchanger back to the unit.

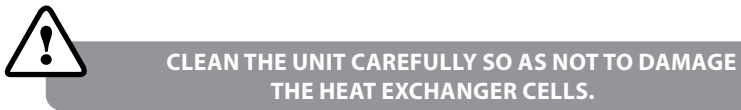

#### **SEQUENCE OF HEAT EXCHANGER REMOVAL:**

- 1. Disconnect the unit from power mains.
- 2. Undo the screws securing the service panels in place.
- 3. Remove the side panels and then unscrew the angle pieces securing the heat
- exchanger (except VUT R 400 TN EH EC).
- 4. Unplug the connector to the heat exchanger motor and remove the grounding terminal.
- 5. Pull the heat exchanger and remove it from the unit.
- 6. Re-install the heat exchanger in the reverse order.

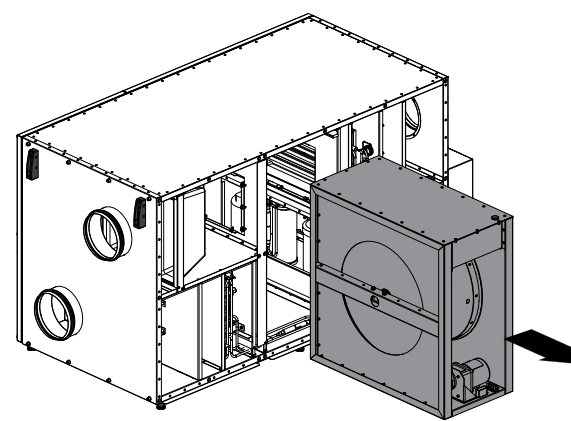

#### 3. Heat-transfer unit maintenance

Even in case of regular maintenance of the filters, some dust may accumulate inside the fans and reduce the fan performance and supply air flow.

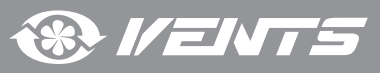

To clean the heat-transfer unites remove the heat exchanger from the unit and blow the heat-transfer unites with compressed air or use a vacuum cleaner. After cleaning re-install the heat exchanger into the unit.

#### 4. Fan maintenance (once per year).

Even in case of regular maintenance of the filters, some dust may accumulate inside the fans and reduce the fan performance and supply air flow.

Clean the fans with a soft cloth or brush. Do not use water, aggressive solvents or sharp objects as they may damage the impeller.

#### 5. Condensate drainage maintenance (once per year).

The condensate drainage (drain line) may get clogged by dirt and dust particles contained in the exhaust air. Check the drain line operation by filling the drain pan under the unit with water, clean the U-trap and the drain line, if necessary.

The unit design allows condensate drain pan cleaning. If necessary, the drain pans can be removed for thorough washing.

#### 6. Supply air flow control (twice per year).

The supply duct grille may get clogged with leaves and other objects reducing the unit performance and supply air delivery. Check the supply grille twice per year and clean it as required.

#### 7. Ductwork system maintenance (once in 5 years).

Even regular fulfilling of all the prescribed above maintenance operations may not completely prevent dirt accumulation in the air ducts which leads to air pollution and reduces the unit capacity. Duct maintenance means regular cleaning or replacement.

#### TROUBLESHOOTING

#### **POSSIBLE FAULTS AND TROUBLESHOOTING**

| Problem                                    | Possible reasons                                                                                         | Спосіб усунення                                                                                                    |  |
|--------------------------------------------|----------------------------------------------------------------------------------------------------|----------------------------------------------------------------------------------------------------|--|
| Fan(s) will not start on unit<br>power-up. | No power supply.                                                                                         | Make sure the power supply line is connected correctly, otherwise troubleshoot a connection error.                                                                                          |  |
|                                            | Motor jammed, impeller blades dirty.                                                                     | Turn the unit off. Troubleshoot the motor jam and the impeller<br>clogging. Clean the blades. Restart the unit.                                                                             |  |
|                                            | System alarm.                                                                                            | Identify the system failure by entering the active alarms menu and<br>remedy the problem.<br>If the system failure may not be remedied without enlisting expert<br>help contact the Seller. |  |
|                                            | Unit in Defrosting mode.                                                                                 | While in the Defrosting mode the fans are disabled.                                                                                                    |  |
| Abnormal noise or vibration.               | High current consumption caused by a short circuit.                                                      | Turn the unit off. Contact the Seller.                                                                                                    |  |
| Water leakage.                             | Fan speed set too low.                                                                                   | Set higher speed.                                                                                                    |  |
|                                            | Filters, fans or heat exchanger dirty.                                                                   | Clean or replace the filters, clean the fans and the heat exchanger.                                                                                                    |  |
|                                            | Ventilation system elements (air ducts, diffusers, louver shutters, grilles) clogged, damaged or closed. | Clean or replace the ventilation system elements, such as air ducts,<br>diffusers, louvre shutters, grilles.                                                                                |  |
| Холодный приточный воздух.                 | Exhaust filter dirty.                                                                                    | Clean or replace the extract filter.                                                                                                    |  |
|                                            | Unit in Cooling mode.                                                                                    | Check the unit operation settings.                                                                                                    |  |
|                                            | Heat pump malfunction.                                                                                   | Turn the unit off. Contact the Seller.                                                                                                    |  |
|                                            | Impeller(s) dirty.                                                                                       | Clean the impeller(s).                                                                                                    |  |
|                                            | Compressor damaged.                                                                                      | Turn the unit off. Contact the Seller.                                                                                                    |  |
| Повышенный шум, вибрация.                  | Loose screw fastenings of fan or casing.                                                                 | Tighten the screw connection of the fans or the casing against stop.                                                                                                    |  |
|                                            | No anti-vibration connector on air duct pipe flanges.                                                    | Install anti-vibration connectors.                                                                                                    |  |
| Утечка воды.                               | Drain pipe clogged, damaged or improperly installed.                                                     | Clean the drain line.<br>Check the drain line slope angle. Make sure that the U-trap is filled<br>with water and the drain pipes are frost protected.                                       |  |
|                                            | Unit operation outside the permissible temperature range.                                                | Ensure proper temperature at the unit mounting location.                                                                                                    |  |
|                                            | Insufficient air flow rate.                                                                              | See "Alarm": low air flow.                                                                                                    |  |
| Авария по давлению                         | Pressure sensor failure.                                                                                 | Turn the unit off. Contact the Seller.                                                                                                    |  |
|                                            | Refrigerant agent level too low.                                                                         | Turn the unit off. Contact the Seller.                                                                                                    |  |

#### STORAGE AND TRANSPORTATION REGULATIONS

Store the unit in the manufacturer's original packing box in a dry closed ventilated premise with temperature range from +5 °C to +40°C. Storage environment must not contain aggressive vapours and chemical mixtures provoking corrosion, insulation and sealing deformation. Use hoist machinery for handling and transportation to prevent possible mechanical damages of the unit.

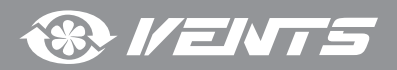

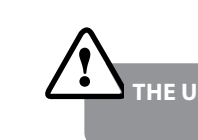

THE UNIT MAY NOT BE INCLINED MORE THAN 45 DEGREES IN RELATION TO HORIZON.

Follow the applicable moving regulations specific to the particular cargo type while loading and unloading.

The unit can be transported in the original packing by any mode of transport without limitation provided proper protection against precipitation and mechanical damage. The unit can be transported only in the working position.

Avoid sharp blows, scratches or rough handling during loading and unloading.

Prior to the initial power-up after transportation at subzero temperatures allow the unit to warm up at room temperature for at least 3-4 hours.

### **MANUFACTURER'S WARRANTY**

The manufacturer hereby warrants normal operation of the unit for 24 months after the retail sale date provided the user's observance of the transportation, storage, mounting and operation regulations.

Should any malfunctions occur in the course of the unit operation through the Manufacturer's fault during the guaranteed period of operation the user is entitled to elimination of faults by the manufacturer by means of warranty repair at the factory free of charge.

The warranty repair shall include work specific to elimination of faults in the unit operation to ensure its intended use by the user within the guaranteed period of operation. The faults are eliminated by means of replacement or repair of the unit components or a specific part of such unit component.

#### The warranty repair does not include:

- routine technical maintenance
- unit installation / dismantling
- unit setup.

To benefit from warranty repair the user must provide the unit, the user's manual with the purchase date stamp and the payment document certifying the purchase.

The unit model must comply with the one stated in the user's manual.

Contact the Seller for warranty service.

#### The manufacturer's warranty does not apply to the following cases:

- User's failure to submit the unit with the entire delivery package as stated in the user's manual including submission with missing component parts previously dismounted by the user.
- Mismatch of the unit model and the brand name with the information stated on the unit packing and in the user's manual.
- User's failure to ensure timely technical maintenance of the unit.
- External damage to the unit casing (excluding external modifications as required for installation) and internal components caused by the user.
- Redesign or engineering changes to the unit.
- Replacement and use of any assemblies, parts and components not approved by the manufacturer.
- Unit misuse.
- User's violation of the unit installation regulations.
- User's violation of the unit control regulations.
- Unit connection to the power mains with a voltage different from the one stated in the user's manual.
- Unit breakdown due to voltage surges in the power mains.
- Discretionary repair of the unit by the user.
- Unit repair by any persons without the manufacturer's authorization.
- Expiration of the unit warranty period.
- User's violation of the unit transportation regulations.
- User's violation of the unit storage regulations.
- Wrongful actions against the unit committed by third parties.
- Unit breakdown due to circumstances of insuperable force (fire, flood, earthquake, war, hostilities of any kind, blockades).
- Missing seals if provided by the user's manual.
- Failure to submit the user's manual with the unit purchase date stamp.
- Missing payment document certifying the unit purchase.

FOLLOWING THE REGULATIONS STIPULATED HEREIN WILL ENSURE A LONG AND TROUBLE-FREE OPERATION OF THE UNIT.

USERS' WARRANTY CLAIMS SHALL BE SUBJECT TO REVIEW ONLY UPON PRESENTATION OF THE UNIT, THE PAYMENT DOCUMENT AND THE USER'S MANUAL WITH THE PURCHASE DATE STAMP.

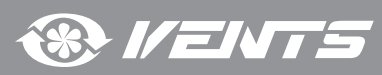

ACCEPTANCE CERTIFICATE

| Unit Type                                 | Heat recovery air handling unit equipped with a heat pump                                                                                                    |  |
|-------------------------------------------|----------------------------------------------------------------------------------------------------|--|
| Model                                     | VUT R TN (E)H EC                                                                                                    |  |
| Serial Number                             |                                                                                                    |  |
| Manufacture Date                          |                                                                                                    |  |
| of Electrom<br>and CE-marking Direc<br>Tł | nagnetic Council Directive 2004/108/EC, 89/336/EEC and Low Voltage Directive 2006/95/EC, 73/23/EEC<br>tive 93/68/EEC on the approximation of the laws of the Member States relating to electromagnetic compatibility.<br>his certificate is issued following test carried out on samples of the product referred to above. |  |
| Quality Inspector's<br>Stamp              |                                                                                                    |  |

## **SELLER INFORMATION**

| Seller                                               |                                                                                        |                |
|------------------------------------------------------|----------------------------------------------------------------------------------------|----------------|
| Address                                              |                                                                                        |                |
| Phone Number                                         |                                                                                        |                |
| E-mail                                               |                                                                                        |                |
| Purchase Date                                        |                                                                                        |                |
| This is to certify accepta<br>are acknowledged and a | nce of the complete unit delivery with the user's manual. The warranty terms accepted. | Seller's Stamp |
| Customer's Signature                                 |                                                                                        |                |

## INSTALLATION CERTIFICATE

| VUT R TN (E)H EC heat recovery air handling unit has been connected to power mains pursuant to the requirements stated in the present user's manual. |            |  |
|----------------------------------------------------------------------------------------------------|------------|--|
| Company Name                                                                                                    |            |  |
| Address                                                                                                    |            |  |
| Phone Number                                                                                                    |            |  |
| Installation<br>Technician's Full Name                                                                                                    |            |  |
| Installation Date:                                                                                                    | Signature: |  |

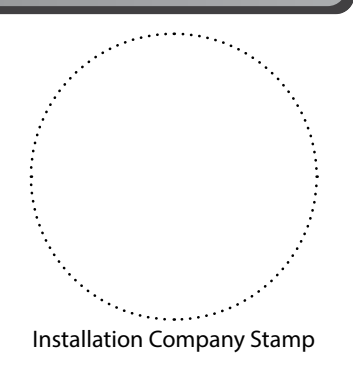

The unit has been installed in accordance with the provisions of all the applicable local and national construction, electrical and technical codes and standards. The unit operates normally as intended by the manufacturer.

Signature:

® 1/ENTS

www.ventilation-system.com

# WARRANTY CARD

| Unit Type        | Heat recovery air handling unit |                                        |
|------------------|---------------------------------|----------------------------------------|
| Model            | VUT R TN (E)H EC                |                                        |
| Serial Number    |                                 |                                        |
| Manufacture Date |                                 |                                        |
| Purchase Date    |                                 |                                        |
| Warranty Period  |                                 |                                        |
| Seller           |                                 | ······································ |
|                  |                                 | Seller's Stamp                         |

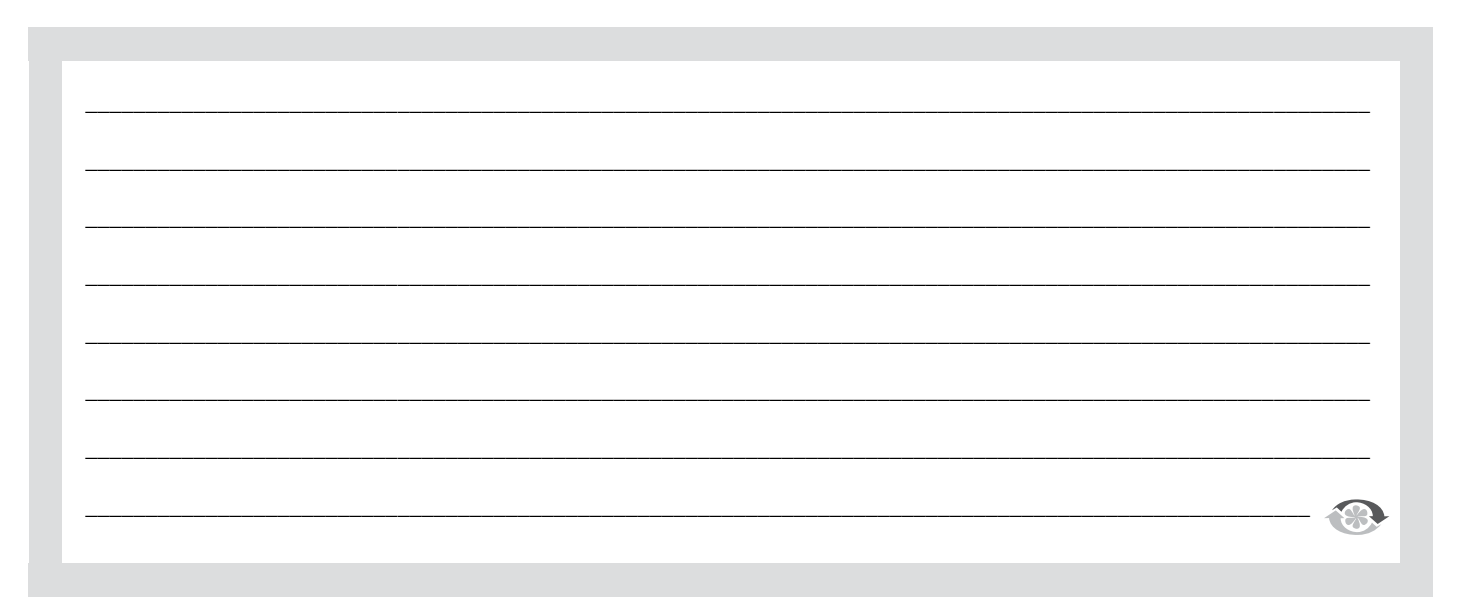

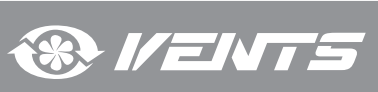

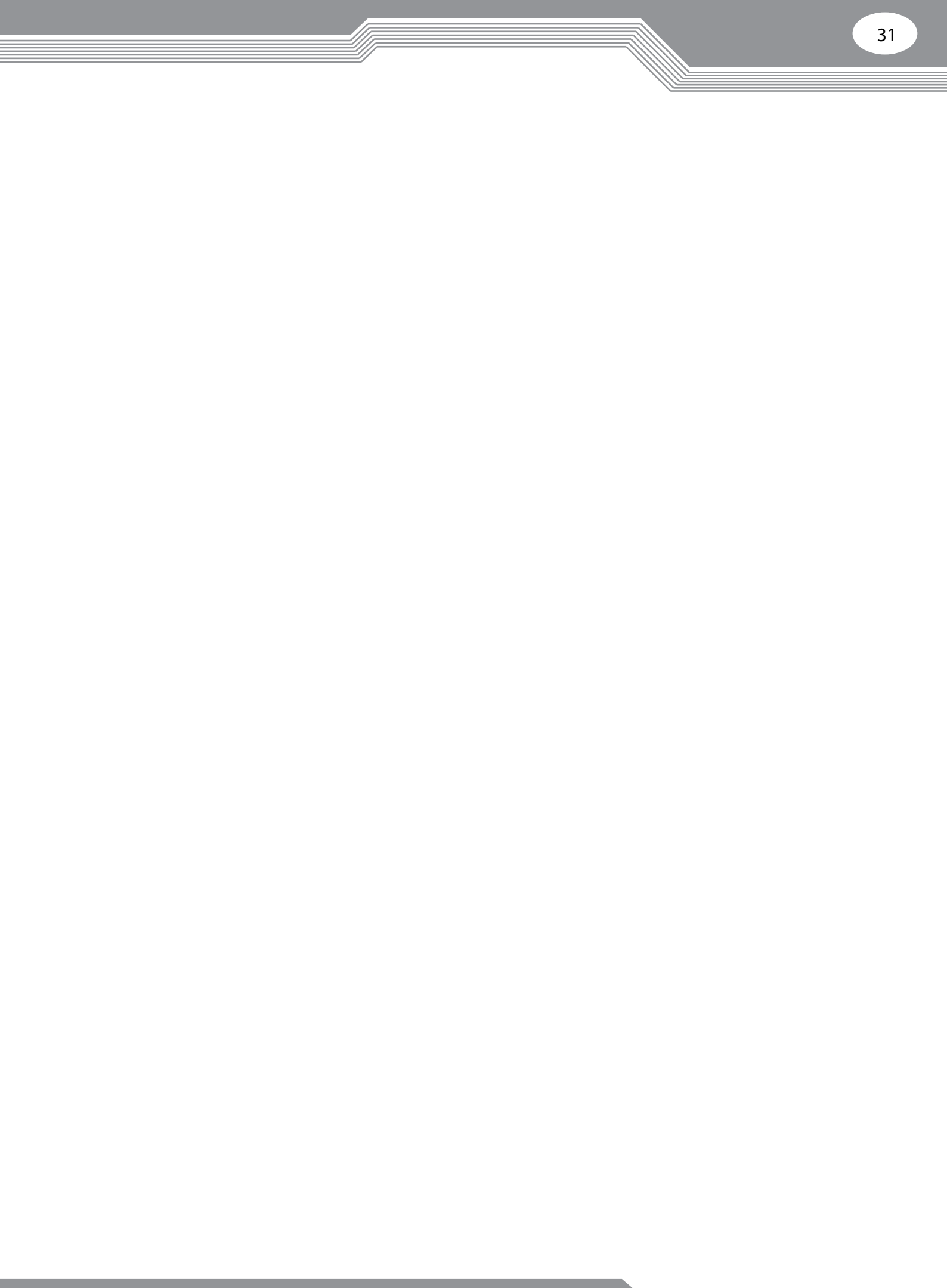

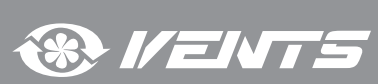

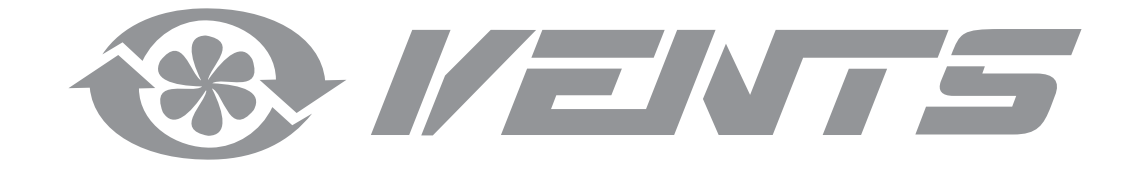